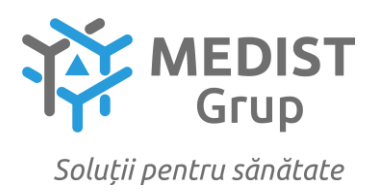

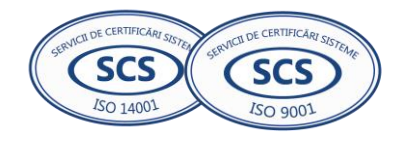

Anexa nr. 7 la Documentația standard nr. din "\_\_\_\_" \_\_\_\_ 20\_\_\_\_

#### **CERERE DE PARTICIPARE**

#### Către IMSP Institutul Mamei și Copilului

#### Stimați domni,

Ca urmare a anunțului/invitației de participare/de preselecție apărut în Buletinul achizițiilor publice și/sau Jurnalul Oficial al Uniunii Europene, nr. ocds-b3wdp1-MD-1745329558785 din 22.04.2025, privind *Achiziționarea Coagulometru portabil*, noi Medist Grup SRL, am luat cunoștință de condițiile și de cerințele expuse în documentația de atribuire și exprimăm prin prezenta interesul de a participa, în calitate de ofertant/candidat, neavînd obiecții la documentația de atribuire.

#### Data completării 29.04.2025

Cu stimă, Ofertant/candidat Gabriela-Cristina Anghel

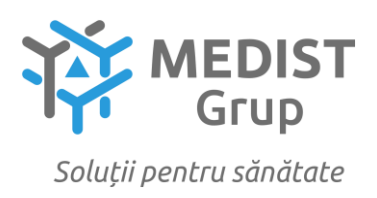

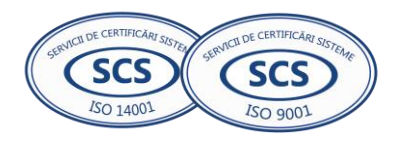

#### DECLARAȚIE privind valabilitatea ofertei

Către: IMSP Institutul Mamei și Copilului

Stimați domni,

Ne angajăm să menținem oferta valabilă, **Privind Achiziționarea Coagulometru portabil**, pentru o durată de **20 (douăzeci) zile**, respectiv până la data de **15/06/2025** (ziua/luna/anul), și ea va rămâne obligatorie pentru noi și poate fi acceptată oricând înainte de expirarea perioadei de valabilitate.

Data completării 29.04.2025

Cu stimă, Ofertant/candidat Gabriela-Cristina Anghel (semnătura autorizată)

Anexa nr. 2 la Regulamentul cu privire la achizițiile publice de valoare mică

#### DECLARAȚIE DE ELIGIBILITATE

Către: IMSP Institutul Mamei și Copilului

(denumirea autorității/entității contractante și adresa completă)

#### Stimați domni,

Subsemnatul, reprezentant împuternicit al **Medist Grup SRL**, în calitate de ofertant, declar pe propria răspundere, sub sancțiunea excluderii din procedură și sub sancțiunile aplicate faptei de fals în acte publice, că nu mă aflu în una dintre situațiile prevăzute la art. 19 din Legea nr. 131/2015 privind achizițiile publice.

Mă oblig, la solicitarea autorității/entității contractante, în scopul verificării și confirmării declarației, să prezint orice document doveditor de care dispun.

Data completării 29.04.2025

Ofertant/candidat Gabriela-Cristina Anghel

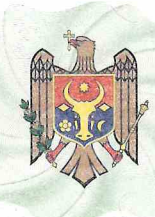

I.P. "AGENȚIA SERVICII PUBLICE" Departamentul înregistrare și licențiere a unităților de

drept

Extras din Registrul de stat al persoanelor juridice nr. 158566 din 03.12.2024

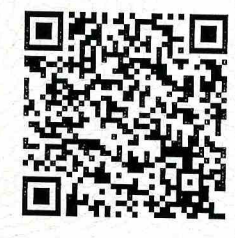

Denumirea completă: Societatea cu Răspundere Limitată "MEDIST GRUP" Denumirea prescurtată: "MEDIST GRUP" S.R.L.

Forma juridică de organizare: Societate cu răspundere limitată

Numărul de identificare de stat și codul fiscal: 1018600004516

Data înregistrării de stat: 02.02.2018

Sediu: MD-2012, strada Mitropolit Gavriil Bănulescu-Bodoni 25, of. 33, mun. Chișinău, Republica Moldova

Genurile de activitate:

1. Comerț cu ridicata al produselor farmaceutice;

2. Comert cu ridicata nespecializat;

- 3. Repararea echipamentelor electronice și optice;
- 4. Activități de testare și analize tehnice;

5. Comerț cu amănuntul al articolelor medicale și ortopedice, în magazine specializate; Capitalul social: 373026 Lei

Administrator(i): ANGHEL GABRIELA-CRISTINA IDNP 2017803985939 Asociați:

1. MEDIST IMAGING & P.O.C. S.R.L., partea socială 6244 Euro, ce constituie 33.00%

2. MEDIST LIFE SCIENCE S.R.L., partea socială 6244 Euro, ce constituie 33.00%

3. MEDIST S.R.L., partea socială 6433 Euro, ce constituie 34.00%

Beneficiari efectivi: MANOLE IONEL, KLUMPNER CATALINA ANA, VLĂDESCU CARMEN, VLĂDESCU SEBASTIAN-ALEXANDRU

Prezentul extras este eliberat în temeiul art. 34 al Legii nr.220/2007 privind înregistrarea de stat a persoanelor juridice și a întreprinzătorilor individuali și confirmă datele din Registrul de stat la data de 03.12.2024

Specialist coordo Ludmila Ciur tel. 022-207-837

| onator | ALL CA "AGENTIA                                                                                                    |
|--------|----------------------------------------------------------------------------------------------------|
| . 4    | All of the                                                                                                    |
|        | TITUUT IN THE REAL PROPERTY OF THE REAL PROPERTY OF |
|        | The DUDLICA MOLDOR                                                                                                    |
|        | 281 7                                                                                                    |

Acest document poate conține date cu caracter personal Extras din Registrul de stat al persoanelor juridice nr. 158566 din 03.12.2024

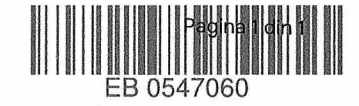

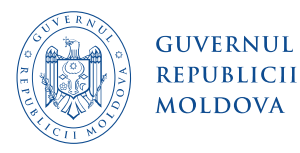

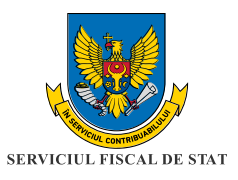

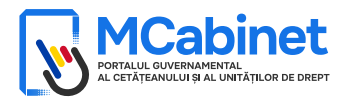

### CERTIFICAT

privind lipsa sau existența restanțelor față de bugetul public național

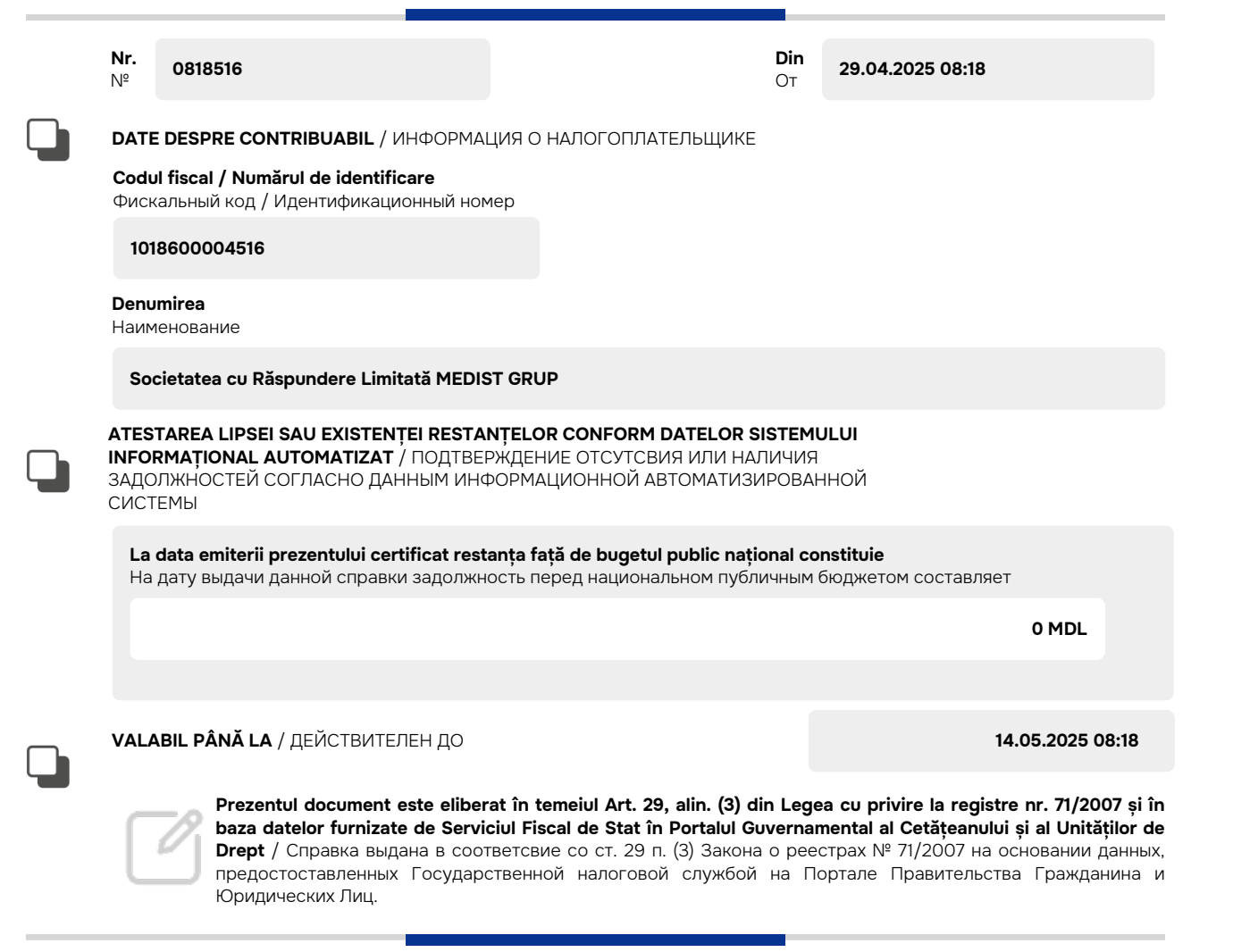

Generat și semnat de Portalul Guvernamental al Cetățeanului și al Unităților de Drept la 29.04.2025 08:18

Ргеzеntul certificat este semnat electronic în conformitate cu Legea nr.124 din 19.05.2022 Сертификат подписан электронной попдписью в соответсвие с Законом № 124 от 19.05.2022

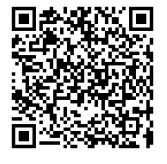

Certificatul este descărcat din Portalul Guvernamental al Cetățeanului și al Unităților de Drept (<u>mcabinet.gov.md</u>) și este semnat electronic de către posesorul acestui portal și are aceiași valoare juridică ca și documentele eliberate pe suport de hârtie de către organele cu atribuții de administrare fiscală. Verificarea autenticității semnăturii electronice poate fi realizată cu ajutorul Serviciului Guvernamental de Semnătură Electronică (<u>msign.gov.md</u>)

Сертификат скачен с Правительственного Портала Гражданина и Юридических Лиц (mcabinet.gov.md) и подписан электронной подписью владельца портала и имеет такаю же юридическую силу, как и документы выдаваемые на бумаге органами налоговой администрации. Проверку подлиности электронной подписи можно осуществить с помощью Государсвенной Службой Электронной Подписью (msign.gov.md)

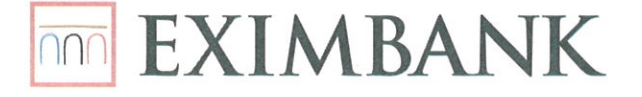

BANCA COMERCIALĂ "EXIMBANK" S.A. SUCURSALA Nr.20 0 Nr. de leşire

2 1. MAR, 2025

#### CERTIFICAT

2

÷

Prin prezentul, B.C. "EXIMBANK" S.A., Sucursala nr.20, confirmă faptul deținerii de către compania **"MEDIST GRUP" SRL, IDNO 1018600004516**, a următorului cont de decontare în valuta MDL, activ la data de 21.03.2025:

| Valuta Nr. Cont |              | Cod IBAN                 |
|-----------------|--------------|--------------------------|
| MDL             | 2251874012MD | MD59EX0000002251874012MD |

Certificatul este eliberat pentru a fi prezentat la cerere.

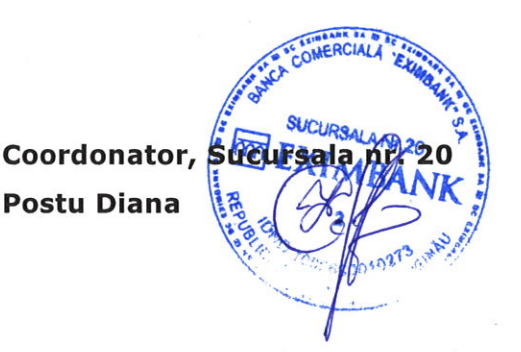

Ex.: Belecci Lilia Tel.: 022 301-244

Banca Comercială "EXIMBANK" S.A. Oficiul Central: Bd. Stefan cel Mare si Sfânt nr. 171/1, MD-2004, mun. Chisinau. Cod bancar/SWIFT EXMMMD22, Licenta Seria A MMII nr. 000516 eliberată de Banca Natională a Moldovei, IDNO 1002600010273, TVA 7800065, Capital social 1 250 000 000 lei. Membru al Fondului de Garantare a Depozitelor în Sistemul Bancar din Republica Moldova. Membru al Grupului Bancar Intesa Sanpaolo (Italia).

Bank of INTESA m SANPAOLO

Anexe la SNC "Prezentarea situatiilor financiare" Aprobat de Ministerul Finantelor al Republicii Moldova

#### SITUAȚIILE FINANCIARE

pentru perioada 01.01.2023 - 31.12.2023

 Entitatea:
 MEDIST GRUP S.R.L.

 Cod CUIÎO:
 41247072

 Cod IDNO:
 1018600004516

Sediul:

MD: Raionul(municipiul): <u>105, DDF BUIUCANI</u> Cod CUATM: <u>0120, SEC.BUIUCANI</u> Strada: <u>Mitropolit Gavriil Banulescu-Bodoni nr.25 of.33</u>

Activitatea principală:G4646, Comert cu ridicata al produselor farmaceuticeForma de proprietate:23, Proprietatea statelor străineForma organizatorico-juridică:530, Societăți cu răspundere limitată

Date de contact:

 Telefon:
 06868147

 WEB:
 E-mail:
 natalia.mutu@medist.md

 Numele și coordonatele al contabilului-șef:
 DI (dna) Natalia Mutu
 Tel. 068681147

Numărul mediu al salariaților în perioada de gestiune: <u>5</u> persoane.

Persoanele responsabile de semnarea situațiilor financiare\* <u>Gabriela Anghel-Cristina</u>

#### Unitatea de măsură: leu

#### BILANŢUL

#### la <u>31.12.2023</u>

Anexa 1

|          |                                                 |         | Sold la                            |                                    |  |
|----------|-------------------------------------------------|---------|------------------------------------|------------------------------------|--|
| Nr. cpt. | Indicatori                                      | Cod rd. | Începutul perioadei<br>de gestiune | Sfîrșitul perioadei de<br>gestiune |  |
| 1        | 2                                               | 3       | 4                                  | 5                                  |  |
|          | ACTIV                                           |         |                                    |                                    |  |
| Α.       | ACTIVE IMOBILIZATE                              |         |                                    |                                    |  |
|          | I. Imobilizări necorporale                      |         |                                    |                                    |  |
|          | 1. Imobilizări necorporale în curs de execuție  | 010     |                                    |                                    |  |
|          | 2. Imobilizări necorporale în exploatare, total | 020     |                                    |                                    |  |
|          | din care:<br>2.1. concesiuni, licențe și mărci  | 021     |                                    |                                    |  |
|          | 2.2. drepturi de autor și titluri de protecție  | 022     |                                    |                                    |  |
|          | 2.3. programe informatice                       | 023     |                                    |                                    |  |
|          | 2.4. alte imobilizări necorporale               | 024     |                                    |                                    |  |

| 3. Fond comercial                                                                                       | 030 |         |         |
|----------------------------------------------------------------------------------------------------|-----|---------|---------|
| 4. Avansuri acordate pentru imobilizări necorporale                                                     | 040 |         |         |
| Total imobilizări necorporale<br>(rd.010 + rd.020 + rd.030 + rd.040)                                    | 050 |         |         |
| II. Imobilizări corporale                                                                               |     |         |         |
| 1. Imobilizări corporale în curs de execuție                                                            | 060 |         |         |
| 2. Terenuri                                                                                             | 070 |         |         |
| 3. Mijloace fixe, total                                                                                 | 080 | 3028298 | 3859991 |
| din care:                                                                                               | 081 |         |         |
| 3.1. clădiri                                                                                            |     |         |         |
| 3.2. construcții speciale                                                                               | 082 |         |         |
| 3.3. mașini, utilaje și instalații tehnice                                                              | 083 | 3018214 | 3854288 |
| 3.4. mijloace de transport                                                                              | 084 |         |         |
| 3.5. inventar și mobilier                                                                               | 085 |         |         |
| 3.6. alte mijloace fixe                                                                                 | 086 | 10084   | 5703    |
| 4. Resurse minerale                                                                                     | 090 |         |         |
| 5. Active biologice imobilizate                                                                         | 100 |         |         |
| 6. Investiții imobiliare                                                                                | 110 |         |         |
| 7. Avansuri acordate pentru imobilizări corporale                                                       | 120 | 141992  | 141992  |
| <b>Total imobilizări corporale</b><br>(rd.060 + rd.070 + rd.080 + rd.090 + rd.100 +<br>rd.110 + rd.120) | 130 | 3170290 | 4001983 |
| III. Investiții financiare pe termen lung                                                               |     |         |         |
| 1. Investiții financiare pe termen lung în părți neafiliate                                             | 140 |         |         |
| 2. Investiții financiare pe termen lung în părți afiliate, total                                        | 150 |         |         |
| din care:                                                                                               |     |         |         |
| 2.1. acțiuni și cote de participație deținute în părțile afiliate                                       | 151 |         |         |
| 2.2 împrumuturi acordate părților afiliate                                                              | 152 |         |         |
| 2.3 împrumuturi acordate aferente intereselor de participare                                            | 153 |         |         |
| 2.4 alte investiții financiare                                                                          | 154 |         |         |
| <b>Total investiții financiare pe termen lung</b><br>(rd.140 + rd.150)                                  | 160 |         |         |
| IV. Creanțe pe termen lung și alte active<br>imobilizate                                                |     |         |         |
| 1. Creanțe comerciale pe termen lung                                                                    | 170 |         |         |
| 2. Creanțe ale părților afiliate pe termen lung                                                         | 180 |         |         |
| inclusiv: creanțe aferente intereselor de participare                                                   | 181 |         |         |
| 3. Alte creanțe pe termen lung                                                                          | 190 |         |         |
| 4. Cheltuieli anticipate pe termen lung                                                                 | 200 |         |         |

|    | 5. Alte active imobilizate                                                                                                  | 210 |          |          |
|----|----------------------------------------------------------------------------------------------------|-----|----------|----------|
|    | Total creanțe pe termen lung și alte active<br>imobilizate<br>(rd.170 + rd.180 + rd.190 + rd.200 + rd.210)                  | 220 |          |          |
|    | <b>TOTAL ACTIVE IMOBILIZATE</b><br>(rd.050 + rd.130 + rd.160 + rd.220)                                                      | 230 | 3170290  | 4001983  |
| В. | ACTIVE CIRCULANTE                                                                                                    |     |          |          |
|    | I. Stocuri                                                                                                    |     |          |          |
|    | 1. Materiale și obiecte de mică valoare și scurtă<br>durată                                                                 | 240 | 31649    | 63405    |
|    | 2. Active biologice circulante                                                                                              | 250 |          |          |
|    | 3. Producția în curs de execuție                                                                                            | 260 |          |          |
|    | 4. Produse și mărfuri                                                                                                    | 270 | 852838   | 765931   |
|    | 5. Avansuri acordate pentru stocuri                                                                                         | 280 |          |          |
|    | <b>Total stocuri</b><br>(rd.240 + rd.250 + rd.260 + rd.270 + rd.280)                                                        | 290 | 884487   | 829336   |
|    | II. Creanțe curente și alte active circulante                                                                               |     |          |          |
|    | 1. Creanțe comerciale curente                                                                                               | 300 | 3969789  | 2559140  |
|    | 2. Creanțe ale părților afiliate curente                                                                                    | 310 |          |          |
|    | inclusiv: creanțe aferente intereselor de participare                                                                       | 311 |          |          |
|    | 3. Creanțe ale bugetului                                                                                                    | 320 | 982652   | 991266   |
|    | 4. Creanțele ale personalului                                                                                               | 330 | 856      | 300      |
|    | 5. Alte creanțe curente                                                                                                    | 340 | 1093188  | 1838152  |
|    | 6. Cheltuieli anticipate curente                                                                                            | 350 | 48056    | 10942    |
|    | 7. Alte active circulante                                                                                                   | 360 |          | 27708    |
|    | <b>Total creanțe curente și alte active circulante</b><br>(rd.300 + rd.310 + rd.320 + rd.330 + rd.340 +<br>rd.350 + rd.360) | 370 | 6094541  | 5427508  |
|    | III. Investiții financiare curente                                                                                          |     |          |          |
|    | 1. Investiții financiare curente în părți neafiliate                                                                        | 380 |          |          |
|    | 2. Investiții financiare curente în părți afiliate, total                                                                   | 390 |          |          |
|    | din care:                                                                                                    |     |          |          |
|    | 2.1. acțiuni și cote de participație deținute în părțile afiliate                                                           | 391 |          |          |
|    | 2.2. împrumuturi acordate părților afiliate                                                                                 | 392 |          |          |
|    | 2.3. împrumuturi acordate aferente intereselor de participare                                                               | 393 |          |          |
|    | 2.4. alte investiții financiare în părți afiliate                                                                           | 394 |          |          |
|    | <b>Total investiții financiare curente</b><br>(rd.380 + rd.390)                                                             | 400 |          |          |
|    | IV. Numerar și documente bănești                                                                                            | 410 | 4161583  | 3229017  |
|    | <b>TOTAL ACTIVE CIRCULANTE</b><br>(rd.290 + rd.370 + rd.400 + rd.410)                                                       | 420 | 11140611 | 9485861  |
|    | TOTAL ACTIVE                                                                                                    | 430 | 14310901 | 13487844 |

|    | (rd.230 + rd.420)                                                                       |       |         |         |
|----|-----------------------------------------------------------------------------------------|-------|---------|---------|
|    | PASIV                                                                                   |       |         |         |
|    | CAPITAL PROPRIU                                                                         |       |         |         |
|    | I. Capital social și neînregistrat                                                      |       |         |         |
|    | 1. Capital social                                                                       | 440   | 373026  | 373026  |
|    | 2. Capital nevărsat                                                                     | 450   | ()      | ()      |
|    | 3. Capital neînregistrat                                                                | 460   |         |         |
|    | 4. Capital retras                                                                       | 470   | ()      | ()      |
|    | 5. Patrimoniul primit de la stat cu drept de proprietate                                | 480   |         |         |
|    | Total capital social și neînregistrat<br>(rd.440 + rd.450 + rd.460 + rd.470 + rd.480)   | 490   | 373026  | 373026  |
|    | II. Prime de capital                                                                    | 500   |         |         |
|    | III. Rezerve                                                                            |       |         |         |
|    | 1. Capital de rezervă                                                                   | 510   |         |         |
|    | 2. Rezerve statutare                                                                    | 520   |         |         |
| C. | 3. Alte rezerve                                                                         | 530   |         |         |
|    | <b>Total rezerve</b><br>(rd.510 + rd.520 + rd.530)                                      | 540   |         |         |
|    | IV. Profit (pierdere)                                                                   |       |         |         |
|    | 1. Corecții ale rezultatelor anilor precedenți                                          | 550   | x       | -103    |
|    | <ol> <li>Profit nerepartizat (pierdere neacoperită) al<br/>anilor precedenți</li> </ol> | 560   | 5402413 | 5402413 |
|    | 3. Profit net (pierdere netă) al perioadei de gestiune                                  | 570   | x       | 318340  |
|    | 4. Profit utilizat al perioadei de gestiune                                             | 580   | x       | ()      |
|    | <b>Total profit (pierdere)</b><br>(rd.550 + rd.560 + rd.570 + rd.580)                   | 590   | 5402413 | 5720650 |
|    | V. Rezerve din reevaluare                                                               | 600   |         |         |
|    | VI. Alte elemente de capital propriu                                                    | 610   |         |         |
|    | <b>TOTAL CAPITAL PROPRIU</b><br>(rd.490 + rd.500 + rd.540 + rd.590 + rd.600 + rd.610)   | 620   | 5775439 | 6093676 |
| D. | DATORII PE TERMEN LUNG                                                                  |       |         |         |
|    | 1. Credite bancare pe termen lung                                                       | 630   |         |         |
|    | 2. Împrumuturi pe termen lung                                                           | 640   | 1579325 | 1307469 |
|    | din care:                                                                               | 6.4.1 |         |         |
|    | 2.1. împrumuturi din emisiunea de obligațiuni                                           | 041   |         |         |
|    | inclusiv: împrumuturi din emisiunea de obligațiuni convertibile                         | 642   |         |         |
|    | 2.2. alte împrumuturi pe termen lung                                                    | 643   | 1579325 | 1307469 |
|    | 3. Datorii comerciale pe termen lung                                                    | 650   |         | 299803  |

|    | 4. Datorii față de părțile afiliate pe termen lung                                                                                       | 660 |          |          |
|----|----------------------------------------------------------------------------------------------------|-----|----------|----------|
|    | inclusiv: datorii aferente intereselor de participare                                                                                    | 661 |          |          |
|    | 5. Avansuri primite pe termen lung                                                                                                    | 670 |          |          |
|    | 6. Venituri anticipate pe termen lung                                                                                                    | 680 |          |          |
|    | 7. Alte datorii pe termen lung                                                                                                    | 690 |          |          |
|    | <b>TOTAL DATORII PE TERMEN LUNG</b><br>(rd.630 + rd.640 + rd.650 + rd.660 + rd.670 + rd.680 + rd.690)                                    | 700 | 1579325  | 1607272  |
|    | DATORII CURENTE                                                                                                    |     |          |          |
|    | 1. Credite bancare pe termen scurt                                                                                                    | 710 |          |          |
|    | 2. Împrumuturi pe termen scurt, total                                                                                                    | 720 | 1344767  | 951672   |
|    | din care:                                                                                                    | 721 |          |          |
|    | 2.1. imprumuturi din emisiunea de obligațiuni                                                                                            |     |          |          |
|    | inclusiv: împrumuturi din emisiunea de obligațiuni<br>convertibile                                                                       | 722 |          |          |
|    | 2.2. alte împrumuturi pe termen scurt                                                                                                    | 723 | 1344767  | 951672   |
|    | 3. Datorii comerciale curente                                                                                                    | 730 | 2165195  | 100772   |
|    | 4. Datorii față de părțile afiliate curente                                                                                              | 740 | 3446175  | 4692920  |
| E. | inclusiv: datorii aferente intereselor de participare                                                                                    | 741 |          |          |
|    | 5. Avansuri primite curente                                                                                                    | 750 |          |          |
|    | 6. Datorii față de personal                                                                                                    | 760 |          |          |
|    | 7. Datorii privind asigurările sociale și medicale                                                                                       | 770 |          | 28990    |
|    | 8. Datorii față de buget                                                                                                    | 780 |          | 12542    |
|    | 9. Datorii față de proprietari                                                                                                    | 790 |          |          |
|    | 10. Venituri anticipate curente                                                                                                    | 800 |          |          |
|    | 11. Alte datorii curente                                                                                                    | 810 |          |          |
|    | <b>TOTAL DATORII CURENTE</b><br>(rd.710 + rd.720 + rd.730 + rd.740 + rd.750 +<br>rd.760 + rd.770 + rd.780 + rd.790 + rd.800 +<br>rd.810) | 820 | 6956137  | 5786896  |
|    | PROVIZIOANE                                                                                                    |     |          |          |
|    | 1. Provizioane pentru beneficiile angajaților                                                                                            | 830 |          |          |
|    | 2. Provizioane pentru garanții acordate<br>cumpărătorilor/clienților                                                                     | 840 |          |          |
| F. | 3. Provizioane pentru impozite                                                                                                    | 850 |          |          |
|    | 4. Alte provizioane                                                                                                    | 860 |          |          |
|    | <b>TOTAL PROVIZIOANE</b><br>(rd.830 + rd.840 + rd.850 + rd.860)                                                                          | 870 |          |          |
|    | <b>TOTAL PASIVE</b><br>(rd.620 + rd.700 + rd.820 + rd.870)                                                                               | 880 | 14310901 | 13487844 |

### SITUAȚIA DE PROFIT ȘI PIERDERE de la <u>01.01.2023</u> pînă la <u>31.12.2023</u>

|                                                                                                    |     | precedenta | curenta  |
|----------------------------------------------------------------------------------------------------|-----|------------|----------|
| 1                                                                                                    | 2   | 3          | 4        |
| Venituri din vînzări, total                                                                                   | 010 | 29021092   | 20271056 |
| din care:                                                                                                    |     |            |          |
| venituri din vînzarea produselor și mărfurilor                                                                | 011 | 28497093   | 19719964 |
| venituri din prestarea serviciilor și executarea<br>lucrărilor                                                | 012 | 126338     | 211868   |
| venituri din contracte de construcție                                                                         | 013 |            |          |
| venituri din contracte de leasing                                                                             | 014 |            |          |
| venituri din contracte de microfinanțare                                                                      | 015 |            |          |
| alte venituri din vînzări                                                                                     | 016 | 397661     | 339224   |
| Costul vînzărilor, total                                                                                      | 020 | 20867803   | 15060163 |
| din care:                                                                                                    |     |            |          |
| valoarea contabilă a produselor și mărfurilor<br>vîndute                                                      | 021 | 20867803   | 15060163 |
| costul serviciilor prestate și lucrărilor executate terților                                                  | 022 |            |          |
| costuri aferente contractelor de construcție                                                                  | 023 |            |          |
| costuri aferente contractelor de leasing                                                                      | 024 |            |          |
| costuri aferente contractelor de microfinanțare                                                               | 025 |            |          |
| alte costuri aferente vînzărilor                                                                              | 026 |            |          |
| Profit brut (pierdere brută) (rd.010 - rd.020)                                                                | 030 | 8153289    | 5210893  |
| Alte venituri din activitatea operațională                                                                    | 040 | 135089     | 66300    |
| Cheltuieli de distribuire                                                                                     | 050 | 118118     | 146520   |
| Cheltuieli administrative                                                                                     | 060 | 4920088    | 4367490  |
| Alte cheltuieli din activitatea operațională                                                                  | 070 | 1931079    | 570712   |
| Rezultatul din activitatea operațională: profit<br>(pierdere) (rd.030 + rd.040 - rd.050 - rd.060 -<br>rd.070) | 080 | 1319093    | 192471   |
| Venituri financiare, total                                                                                    | 090 | 786797     | 991278   |
| din care:                                                                                                    | 001 |            |          |
| venituri din interese de participare                                                                          | 091 |            |          |
| inclusiv: veniturile obținute de la părțile afiliate                                                          | 092 |            |          |
| venituri din dobînzi                                                                                          | 093 |            |          |
| inclusiv: veniturile obținute de la părțile afiliate                                                          | 094 |            |          |
| venituri din alte investiții financiare pe termen lung                                                        | 095 |            |          |
| inclusiv: veniturile obținute de la părțile afiliate                                                          | 096 |            |          |
| venituri aferente ajustărilor de valoare privind<br>investițiile financiare pe termen lung și curente         | 097 |            |          |
| venituri din ieșirea investițiilor financiare                                                                 | 098 |            |          |
| venituri aferente diferențelor de curs valutar și de<br>sumă                                                  | 099 | 786797     | 991278   |

| Cheltuieli financiare, total                                                                                      | 100 | 904528  | 804089 |
|----------------------------------------------------------------------------------------------------|-----|---------|--------|
| din care:                                                                                                    | 101 |         |        |
| cheltuieli privind dobînzile                                                                                      | 101 |         |        |
| inclusiv: cheltuielile aferente părților afiliate                                                                 | 102 |         |        |
| cheltuieli aferente ajustărilor de valoare privind<br>investițiile financiare pe termen lung și curente           | 103 |         |        |
| cheltuieli aferente ieșirii investițiilor financiare                                                              | 104 |         |        |
| cheltuieli aferente diferențelor de curs valutar și de<br>sumă                                                    | 105 | 904528  | 804089 |
| Rezultatul: profit (pierdere) financiar(ă)<br>(rd.090 - rd.100)                                                   | 110 | -117731 | 187189 |
| Venituri cu active imobilizate și excepționale                                                                    | 120 | 5290    | 281416 |
| Cheltuieli cu active imobilizate și excepționale                                                                  | 130 |         | 200390 |
| <b>Rezultatul din operațiuni cu active imobilizate</b><br>și excepționale: profit (pierdere) (rd.120 -<br>rd.130) | 140 | 5290    | 81026  |
| <b>Rezultatul din alte activități: profit (pierdere)</b><br>(rd.110 + rd.140)                                     | 150 | -112441 | 268215 |
| Profit (pierdere) pînă la impozitare (rd.080 + rd.150)                                                            | 160 | 1206652 | 460686 |
| Cheltuieli privind impozitul pe venit                                                                             | 170 | 380423  | 142346 |
| Profit net (pierdere netă) al perioadei de<br>gestiune (rd.160 - rd.170)                                          | 180 | 826229  | 318340 |

### SITUAȚIA MODIFICĂRILOR CAPITALULUI PROPRIU de la <u>01.01.2023</u> pînă la <u>31.12.2023</u>

| Nr.<br>d/o | Indicatori                                                                                                | Cod rd | Sold la<br>începutul<br>perioadei de<br>gestiune | Majorări | Diminuări | Sold la sfîrșitul<br>perioadei de<br>gestiune |
|------------|----------------------------------------------------------------------------------------------------|--------|--------------------------------------------------|----------|-----------|-----------------------------------------------|
| 1          | 2                                                                                                    | 3      | 4                                                | 5        | 6         | 7                                             |
|            | Capital social și neînregistrat                                                                           |        |                                                  |          |           |                                               |
|            | 1. Capital social                                                                                         | 010    | 373026                                           |          |           | 373026                                        |
|            | 2. Capital nevărsat                                                                                       | 020    | (<br>)                                           | ()       | ()        | ()                                            |
|            | 3. Capital neînregistrat                                                                                  | 030    |                                                  |          |           |                                               |
| I.         | 4. Capital retras                                                                                         | 040    | (<br>)                                           | ()       | ()        | ()                                            |
|            | 5. Patrimoniul primit de la stat cu drept de proprietate                                                  | 050    |                                                  |          |           |                                               |
|            | <b>Total capital social și</b><br><b>neînregistrat</b><br>(rd.010 + rd.020 + rd.030 + rd.040<br>+ rd.050) | 060    | 373026                                           |          |           | 373026                                        |
| II.        | Prime de capital                                                                                          | 070    |                                                  |          |           |                                               |
| III.       | Rezerve                                                                                                   |        |                                                  |          |           |                                               |
|            | 1. Capital de rezervă                                                                                     | 080    |                                                  |          |           |                                               |
|            | 2. Rezerve statutare                                                                                      | 090    |                                                  |          |           |                                               |

Anexa 3

|     | 3. Alte rezerve                                                                          | 100 |         |         |        |         |
|-----|------------------------------------------------------------------------------------------|-----|---------|---------|--------|---------|
|     | <b>Total rezerve</b><br>(rd.080 + rd.090 + rd.100)                                       | 110 |         |         |        |         |
|     | Profit (pierdere)                                                                        |     |         |         |        |         |
| IV. | 1. Corecții ale rezultatelor anilor precedenți                                           | 120 | Х       |         | 103    | -103    |
|     | 2. Profit nerepartizat (pierdere neacoperită) al anilor precedenți                       | 130 | 5402413 | 826229  | 826229 | 5402413 |
|     | 3. Profit net (pierdere netă) al perioadei de gestiune                                   | 140 | Х       | 318340  |        | 318340  |
|     | 4. Profit utilizat al perioadei de gestiune                                              | 150 | Х       | (<br>)  | (<br>) | (<br>)  |
|     | <b>Total profit (pierdere)</b><br>(rd.120 + rd.130 + rd.140 + rd.150)                    | 160 | 5402413 | 1144569 | 826332 | 5720650 |
| V.  | Rezerve din reevaluare                                                                   | 170 |         |         |        |         |
| VI. | Alte elemente de capital propriu                                                         | 180 |         |         |        |         |
|     | <b>Total capital propriu</b><br>(rd.060 + rd.070 + rd.110 + rd.160<br>+ rd.170 + rd.180) | 190 | 5775439 | 1144569 | 826332 | 6093676 |

### SITUAȚIA FLUXURILOR DE NUMERAR de la <u>01.01.2023</u> pînă la <u>31.12.2023</u>

Anexa 4

| Tudiostovi                                                                                                    | Codird | Perioada de gestiune |          |  |  |
|----------------------------------------------------------------------------------------------------|--------|----------------------|----------|--|--|
| Indicatori                                                                                                    | Coa ra | precedentă           | curentă  |  |  |
| 1                                                                                                    | 2      | 3                    | 4        |  |  |
| Fluxuri de numerar din activitatea<br>operațională                                                                         |        |                      |          |  |  |
| Încasări din vînzări                                                                                                    | 010    | 29053578             | 24793777 |  |  |
| Plăți pentru stocuri și servicii procurate                                                                                 | 020    | 20406745             | 19703580 |  |  |
| Plăți către angajați și organe de asigurare socială și<br>medicală                                                         | 030    | 2732087              | 1905611  |  |  |
| Dobînzi plătite                                                                                                    | 040    |                      | 19210    |  |  |
| Plata impozitului pe venit                                                                                                 | 050    | 1868681              | 169911   |  |  |
| Alte încasări                                                                                                    | 060    | 5290                 |          |  |  |
| Alte plăți                                                                                                    | 070    | 1588647              | 3499117  |  |  |
| Fluxul net de numerar din activitatea<br>operațională<br>(rd.010 - rd.020 - rd.030 - rd.040 - rd.050 +<br>rd.060 - rd.070) | 080    | 2462708              | -503652  |  |  |
| Fluxuri de numerar din activitatea de<br>investiții                                                                        |        |                      |          |  |  |
| Încasări din vînzarea activelor imobilizate                                                                                | 090    |                      |          |  |  |
| Plăți aferente intrărilor de active imobilizate                                                                            | 100    |                      |          |  |  |
| Dobînzi încasate                                                                                                    | 110    |                      |          |  |  |
| Dividende încasate                                                                                                    | 120    |                      |          |  |  |
| inclusiv: dividende încasate din străinătate                                                                               | 121    |                      |          |  |  |

| Alte încasări (plăți)                                                                                  | 130 |          |          |
|----------------------------------------------------------------------------------------------------|-----|----------|----------|
| Fluxul net de numerar din activitatea de<br>investiții<br>(rd.090 - rd.100 + rd.110 + rd.120 ± rd.130) | 140 |          |          |
| Fluxuri de numerar din activitatea financiară                                                          |     |          |          |
| Încasări sub formă de credite și împrumuturi                                                           | 150 |          | 800000   |
| Plăți aferente rambursării creditelor și<br>împrumuturilor                                             | 160 | 1457991  | 1375308  |
| Dividende plătite                                                                                      | 170 |          |          |
| inclusiv: dividende plătite nerezidenților                                                             | 171 |          |          |
| Încasări din operațiuni de capital                                                                     | 180 |          |          |
| Alte încasări (plăți)                                                                                  | 190 |          |          |
| Fluxul net de numerar din activitatea<br>financiară<br>(rd.150 - rd.160 - rd.170 + rd.180 ± rd.190)    | 200 | -1457991 | -575308  |
| Fluxul net de numerar total<br>(± rd.080 ± rd.140 ± rd.200)                                            | 210 | 1004717  | -1078960 |
| Diferențe de curs valutar favorabile (nefavorabile)                                                    | 220 | 73028    | 146394   |
| Sold de numerar la începutul perioadei de gestiune                                                     | 230 | 3083838  | 4161583  |
| Sold de numerar la sfîrșitul perioadei de<br>gestiune<br>(± rd.210 ± rd.220 + rd.230)                  | 240 | 4161583  | 3229017  |

### Documente atașate - Notă explicativă (fișierul pdf)

Versiune de imprimare Salvare

#### Recipisa 2

Respondent Codul fiscal: <u>1018600004516</u>, denumire: <u>MEDIST GRUP S.R.L.</u> A prezentat raportul: <u>RSF1\_21</u> Pentru perioada fiscala: <u>A/2023</u> Data prezentarii: <u>28.05.2024</u> Marca temporală a raportului înregistrat în Sistemul Informațional al BNS : <u>29.05.2024 13:37:56</u>

Biroul Național de Statistică (BNS) a recepționat varianta electronică a raportului, expediat de DVs. Urmează verificarea și validarea raportului de către specialistul BNS pe domeniu.

### **DECLARATION OF CONFORMITY**

According Regulation (EU) 2017/746 on in vitro diagnostic medical devices.

Manufacturer: Lansion Biotechnology Co., Ltd.

Eudamed Actor ID: CN-MF-000001086

Address: No.6, Qiande Road, Science Park, Jiangning District, 210000 Nanjing, Jiangsu Province, P.R. China

Authorized representative: Lotus NL B.V.

Eudamed Actor ID: NL-AR-000000121

Address: Koningin Julianaplein 10, 1e Verd, 2595AA, The Hague, Netherlands.

#### In Vitro Diagnostic Directive:

| NAME                                          | REF     | Basic UDI-DI                                                                                                    |
|-----------------------------------------------|---------|----------------------------------------------------------------------------------------------------|
| Incubator                                     | F1-10   | 69717632236785001UT                                                                                                    |
|                                               | F3-30   | 69717632236785002UV                                                                                                    |
| LA-100 Handheld Coagulation Analyzer          | E1-100  | 69717632262542001RM                                                                                                    |
| LS-1100 Dry Fluorescence Immunoassay Analyzer | L5-1100 | 69717632247057001SH                                                                                                    |
| LS-2100 Dry Fluorescence Immunoassay Analyzer | L6-2100 | 69717632247057002SK                                                                                                    |
| LS-4000 Dry Fluorescence Immunoassay Analyzer | L4-4000 | 69717632248014001QZ                                                                                                    |
|                                               |         | A TRANSPORT OF THE TRANSPORT OF THE TRAN |

Risk Class: Class A (In accordance with the rule set out in Annex VIII of Regulation (EU) 2017/746)

Conformity assessment route: Declaration of Conformity IVDR Annex VIII, Rule 5.

#### **Applicable Standards: Attachment I**

We, the manufacturer, here declare with sole responsibility that our product/s mentioned above meet/s the provisions of the Regulation (EU) 2017/746 of the European Parliament and of the Council on In Vitro Diagnostic Medical Devices.

We agree to develop, implement and maintain a documented post-production monitoring process.

Signed on:

Jby that

Place: Nanjing, China

Name of authorized signatory: Bingbing Zhao Position held in the company: Manager of Quality Department Date: Pec. 12 4. 2023

Seal/Stamp:

1

Lansion Biotechnology Co., Ltd.

#### Attachment I

References to other union legislations, standards and common specification (if applicable) applied:

- EN ISO13485:2016 Medical devices Quality management systems- Requirements for regulatory purposes
- EN ISO 15223-1:2021 Medical devices Symbols to be used with information to be supplied by the manufacturer — Part 1: General requirements
- 3) EN ISO 14971:2019 Medical devices Application of risk management to medical devices
- ISO 10993-1:2020 Biological evaluation of medical devices Part 1: Evaluation and testing within a risk management process
- ISTA-2A:2011: Series Partial Simulation Performance Test Procedure (Packaged Products 150lb (68kg) or less)
- ISO 20417:2021 Medical devices Information to be supplied by the manufacturer Information supplied by the manufacturer with medical devices
- IEC 62366-1:2015+A1:2020 Medical Device Part 1 Application of usability engineering to medical devices
- EN ISO 18113-1:2011 In vitro diagnostic medical devices. Information supplied by the manufacturer (labelling). Terms, definitions and general requirements
- 9) EN 592-2002 Instructions for use for in vitro diagnostic instruments for self-testing
- 10) EN ISO 13612:2002 Performance evaluation of in vitro diagnostic medical devices
- EN ISO 14155:2020 Clinical investigation of medical devices for human subjects Good clinical practice
- 12) MEDDEV 2.7.1 Rev.4 GUIDELINES ON MEDICAL DEVICES
- EP12-A2 User Protocol for Evaluation of Qualitative Test Performance; Approved Guideline Second Edition
- 14) IEC 61010-1:2010+A1:2016 Safety requirements for electrical equipment for measurement, control, and laboratory use Part 1: General requirements
- 15) IEC 61010-2-101:2019 Safety Requirements for Electrical Equipment for Measurement, Control and Laboratory Use-Part 2-101: Particular Requirements for in Vitro Diagnostic (IVD) Medical

--Continued on the next page--

--Continued from previous page--

Equipment

16) IEC 61326-1:2012 Electrical equipment for measurement, control and laboratory use - EMC requirements Part 1: General requirements

- 17) IEC 61326-2-6:2012 Electrical equipment for measurement, control and laboratory use EMC requirements Part 2-6: Particular requirements In vitro diagnostic (IVD) medical equipment
- ASTM D4169 DC13 Standard Practice for Performance Testing of Shipping Containers and Systems

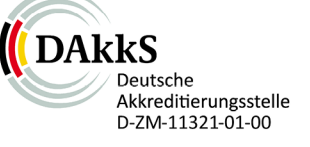

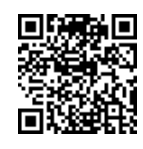

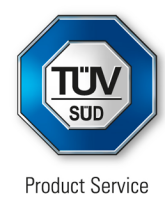

### Certificate

#### No. Q5 002596 0002 Rev. 04

#### Holder of Certificate:

#### Lansion Biotechnology Co., Ltd.

No.6 Qiande Road, Science Park, Jiangning District 210000 Nanjing, Jiangsu Province PEOPLE'S REPUBLIC OF CHINA

#### **Certification Mark:**

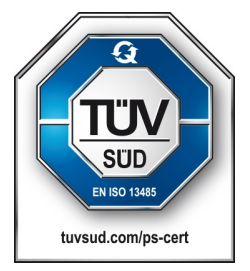

#### Scope of Certificate:

2024-02-15

Design and Development, Production and Distribution of In Vitro Diagnostic reagent, Analyzer and Control material based on Immunochromatography method, Electromedical method and Microfluidic method for Clinical chemistry, Immunochemistry, Coagulation, Blood Grouping, Cytokines and Infectious Diseases.

The Certification Body of TÜV SÜD Product Service GmbH certifies that the company mentioned above has established and is maintaining a quality management system, which meets the requirements of the listed standard(s). All applicable requirements of the testing and certification regulation of TÜV SÜD Group have to be complied with. For details and certificate validity see: <a href="https://www.tuvsud.com/ps-cert?q=cert:Q5002596.0002">www.tuvsud.com/ps-cert?q=cert:Q5002596.0002</a> Rev. 04

Report No.: Valid from: Valid until:

Date,

SH24126601 2024-04-03 2027-04-02

Christoph Dicks Head of Certification/Notified Body

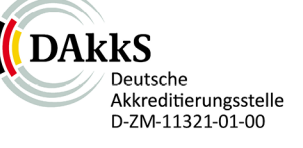

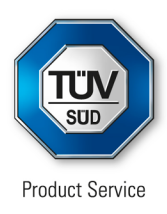

### Certificate

No. Q5 002596 0002 Rev. 04

#### Applied Standard(s):

ISO 13485:2016 (EN ISO 13485:2016/AC:2018, EN ISO 13485:2016/A11:2021) Medical devices - Quality management systems -Requirements for regulatory purposes

Facility(ies):

#### Lansion Biotechnology Co., Ltd.

No.6 Qiande Road, Science Park, Jiangning District, 210000 Nanjing, Jiangsu Province, PEOPLE'S REPUBLIC OF CHINA

See Scope of Certificate.

8 minutes

LA-1001 Strip Handheld Coagulation Analyzer

20µL whole blood

6 Results

### LA-100 Analyzer Specifications

| ltem          | Parameters                                             |
|---------------|--------------------------------------------------------|
| Method        | Electrochemistry                                       |
| Specimen      | Finger/venous whole blood                              |
| Display       | 4.0 inch color touch screen                            |
| Battery       | Removable 18650 lithium batteries (Super standby time) |
| Chargor       | Power adapter (Standard)                               |
| Charger       | Charging base (Optional)                               |
| Communication | RS232, WIFI and Bluetooth                              |

#### Single Test or Combine Test

- ACT (Activated Clotting Time)
- INR (International Normalized Ratio)
- APTT (Activated Partial Thromboplastin Time)

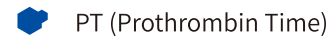

- **FIB** (Fibrinogenstrip)
- TT (Thrombin Time)

### LS-30 Incubator

### LS-30 Specifications

| Item         | Parameters           |
|--------------|----------------------|
| Name         | Test strip incubator |
| Function     | Heating, Mixing      |
| Temperature  | 37±1°C               |
| Working time | ≥1000 hours          |
| Dimensions   | 290×140×70mm         |
| Weight       | 1kg                  |

LS-30 can maintain the reaction temperature around 37 °C and fully mix to ensure the accuracy of the results.

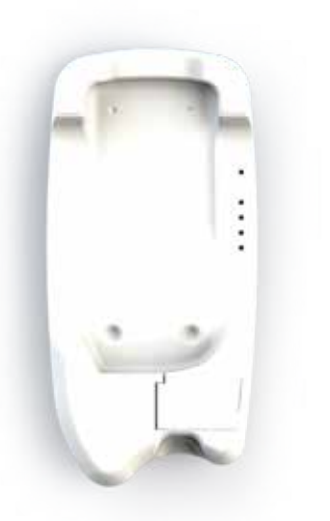

#### Lansion Biotechnology Co., Ltd. Add: No.2 Qiande Road, Science Park, Jiangning District, 210000 Nanjing, Jiangsu Province, PEOPLE'S REPUBLIC OF CHINA Tel: +86-025-5857 7600 Fax: +86-025-5875 8600

Email: biz@lansionbio.com Website: en.lansionbio.com

(EIVD

LanSionbio

#### >>> Steps of Operation

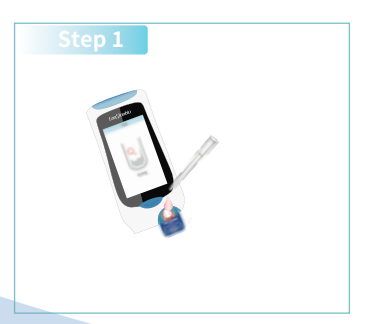

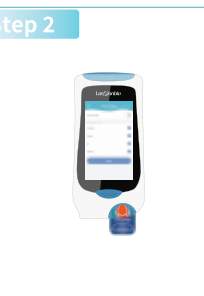

Add Sample

Testing

### LanSionbio

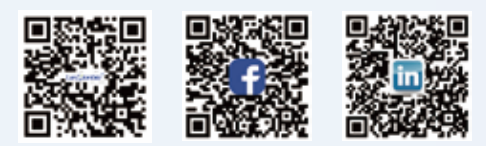

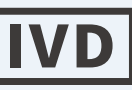

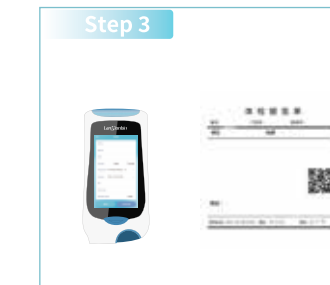

Result

# LA-100HANDHELD

**COAGULATION ANALYZER** 

LanSionbio

Lansion Biotechnology Co., Ltd

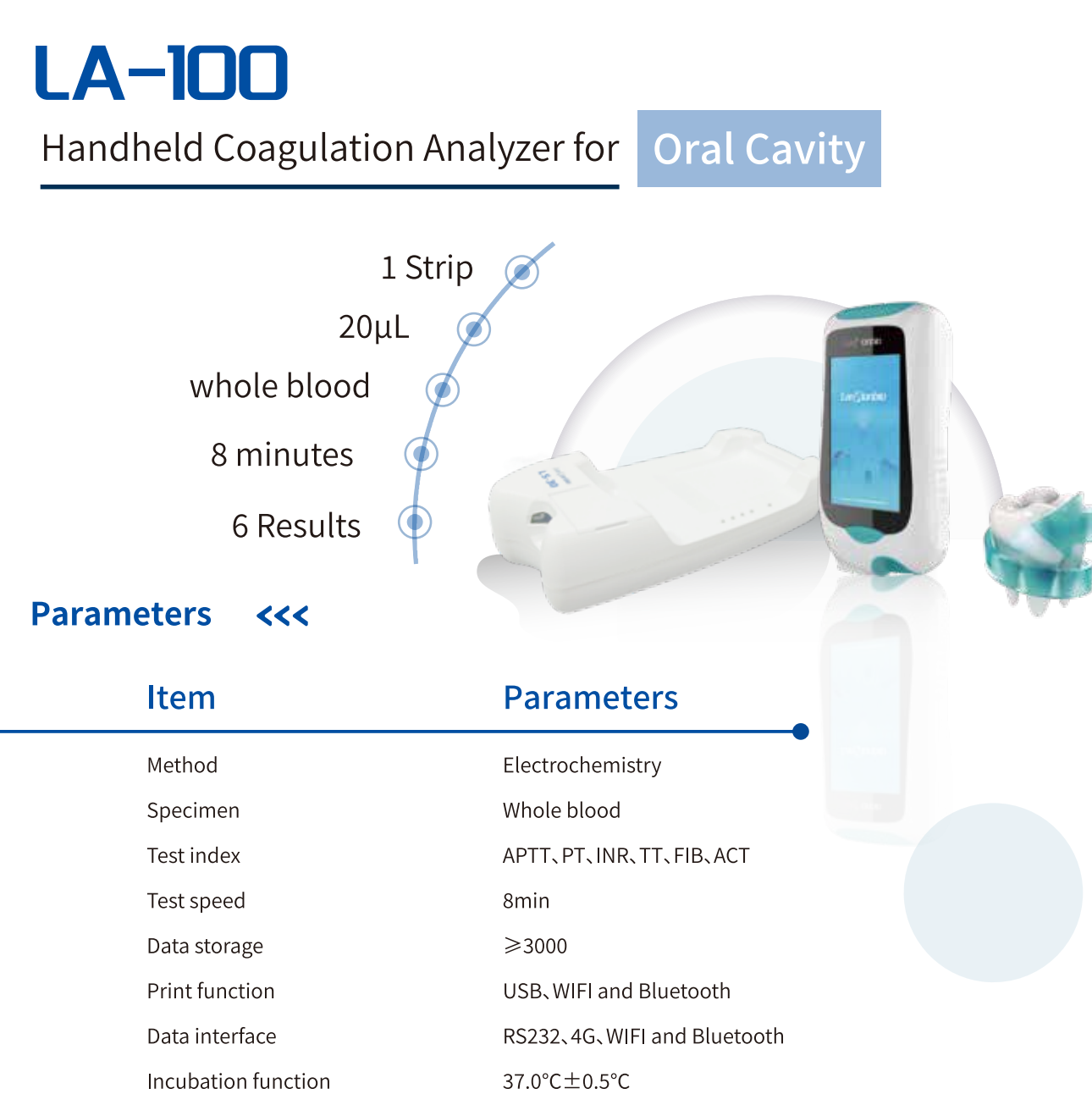

#### Dangerous people <<<

- 1. Patients with hematological diseases (such as hemophilia, thrombocytopenic
- purpura, leukemia, etc.)
- 2.Patients with liver diseases (such as hepatitis and cirrhosis)
- 3. Patients with cardiovascular and cerebrovascular diseases
- 4.Patients with diabetes
- 5.Menstrual women

# LA - 100

Handheld Coagulation Analyzer for

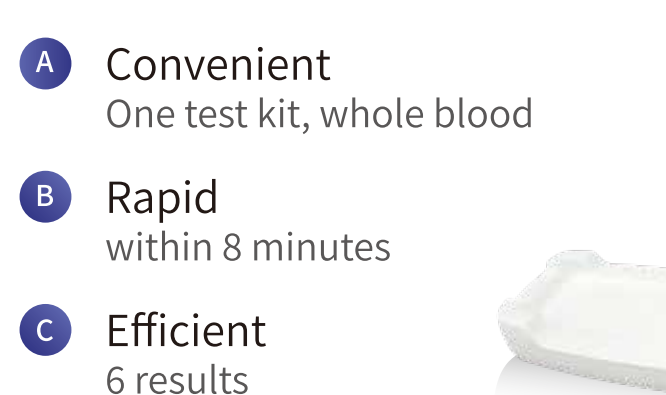

#### Parameters <<<

| Item | Reference Value |  |
|------|-----------------|--|
| APTT | 22-38s          |  |
| PT   | 10-14s          |  |
| FIB  | 2-4g/L          |  |
| TT   | 14-20s          |  |
| ACT  | 80-140s         |  |

#### Clinical application <<<

3

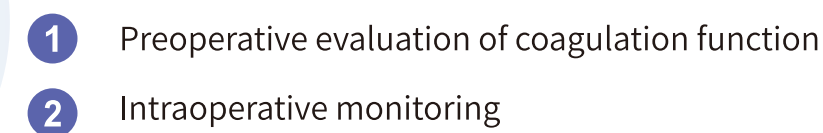

Screening of people with abnormal blood coagulation

#### Lansion Biotechnology Co., Ltd.

#### Lansion Biotechnology Co., Ltd.

### LanSionbio

### Plastic Surgery

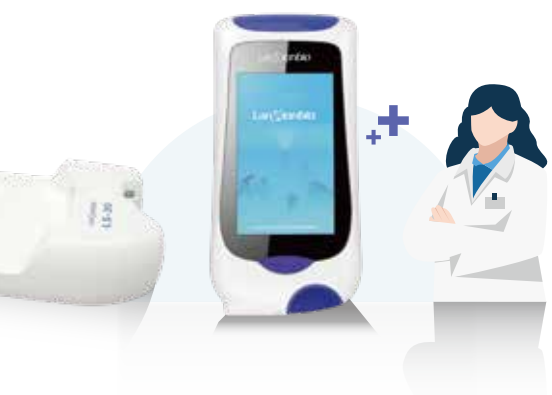

#### Clinical Significance

Whether the internal blood coagulation of the reaction is normal.

Whether the internal blood coagulation of the reaction is normal.

Content of fibrinogen in reactive plasma.

Screening experiment of fibrinolytic system.

Whole blood coagulation test.

## LA - 100

| Handheld ( | Coagulation An | alyzer for Vet   | erinarian |
|------------|----------------|------------------|-----------|
|            | 8 minu         | tes              | 1 Strip   |
| 6 Resu     | lts<br>20µl    | (art)artar       | x         |
| Parameters | ~~~            |                  | J.C.      |
| Item       | Referen        | ice value<br>Cat | validity  |
| APTT       | 15-45s         | 15-43s           | 18 months |
| PT         | 5-15s          | 6-15s            | 18 months |
| FIB        | 1-3g/L         | 1-2.5G/L         | 18 months |
| TT         | 8-20s          | 9-22s            | 18 months |
| ACT        | 50-150s        | 50-160s          | 18 months |

#### Application <<<

- | Animal physical examination: Screening of pets with abnormal blood coagulation function.
- **Drug monitoring:** Prevent the occurrence of disseminated intravascular coagulation in the blood.
- | Blood transfusion therapy: Monitor blood coagulation function when using blood transfusion therapy to treat acute blood loss, canine distemper and other diseases.
- | Surgery: Detection of coagulation indicators before pet sterilization, caesarean section and other surgical operations to reduce the risk of bleeding.

#### Lansion Biotechnology Co., Ltd.

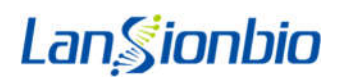

### Analizor portabil de coagulare LA-100

### Manual de utilizare

Drepturi de autor©2018 Lansion Biotechnology Co.,Ltd. Document de operare

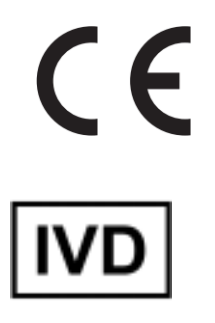

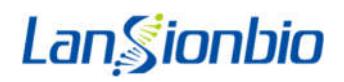

#### CUPRINS

| Capitolul 1 Introducere                                                                   | 2  |
|-------------------------------------------------------------------------------------------|----|
| 1.1 Utilizarea prevăzută                                                                  | 2  |
| 1.2 Domeniul de aplicare                                                                  | 2  |
| 1.3 Tipul de produs și model                                                              | 2  |
| Capitolul 2 Componente și structură                                                       |    |
| 2.1 Lista echipamentelor standard                                                         |    |
| 2.2 Analizor de imunotest de fluorescență                                                 |    |
| 2.2.1 Vedere externă                                                                      | 3  |
| 2.3 Specificații tehnice                                                                  |    |
| Capitolul 3 Instalare                                                                     | 5  |
| 3.1 Lista de verificare la deschiderea cutiei                                             | 5  |
| 3.1.1 Verificați înainte de deschiderea cutiei                                            | 5  |
| 3.1.2 Verificare după deschiderea cutiei                                                  | 5  |
| 3.2 Cerințe de mediu                                                                      | 5  |
| 3.3 Plasarea                                                                              | 6  |
| 3.4 Instalarea analizorului                                                               | 6  |
| Capitolul 4 Instrucțiuni de utilizare                                                     |    |
| 4.1 Modulul software și funcția                                                           | 8  |
| 4.2 Pornit/Oprit                                                                          | 8  |
| 4.3 Test                                                                                  | 9  |
| 4.4 Interogare                                                                            | 9  |
| 4.5 Setarea sistemului                                                                    |    |
| 4.6 Securitatea rețelei                                                                   | 11 |
| 4.6.1 Configurare hardware                                                                | 11 |
| 4.6.2 Mediul software                                                                     |    |
| 4.6.3 Securitatea rețelei                                                                 | 12 |
| 4.6.4 Mediul software și actualizările software de securitate                             | 12 |
| Capitolul 5 Întreținerea și curățarea zilnică                                             |    |
| 5.1 Întreținere                                                                           |    |
| 5.2 Calibrare                                                                             |    |
| 5.3 Întreținerea monitorului                                                              |    |
| 5.3.1 Întreținerea monitorului                                                            |    |
| 5.3.2 Întreținerea imprimantei                                                            |    |
| 5.4 Măsuri de precauție                                                                   | 13 |
| 5.5 Întreținere și reparații atunci când nu este utilizat pentru o perioadă lungă de timp | 14 |
| Capitolul 6 Service, reparare și eliminare                                                | 15 |
| Capitolul 7 Informații despre producător                                                  |    |

#### **Capitolul 1 Introducere**

#### 1.1 Utilizarea prevăzută

Principiul de bază al analizorului de coagulare portabil LA-100 este potrivit pentru analizorul portabil de coagulare produs de Lansion Biotechnology Co., Ltd. (denumit în continuare Lansionbio). Acest produs este utilizat clinic cu benzile de testare a coagulari sângelui pentru testul de coagulare a sângelui a probelor umane. Proba curge în zona de reacție datorită forței capilare atunci când proba de sânge este picurată în banda de testare. Fiecare interval de reacție conține o pereche de electrozi metalici. Analizorul de coagulare portabil generează o ieșire constantă de tensiune către electrodul metalic. În zona de reacție, proba de sânge se combină cu reactivul imobilizat pentru a induce o serie de reacții biochimice care să înceapă să se coaguleze. Aparatul monitorizează procesul de coagulare a sângelui și schimbarea semnalului de curent, apoi generează curba de coagulare cu schimbarea curentului și a timpului. În curba de coagulare, semnalul de curent crește și atinge vârful la început datorită celor doi electrozi conectați cu debitul probei. Odată cu activarea factorilor de coagulare în timpul procesului de coagulare și conversia fibrinogenului în fibrină, curba se modifică în consecință și produce caracteristici corespunzătoare (înălțime, suprafață etc.). Dispozitivul de susținere a analizat caracteristicile de coagulare ale acestei curbe și a calculat timpul de coagulare al probei. Toate consecințele cauzate de neutilizarea produsului în conformitate cu manualul de utilizare vor fi preluate de utilizator!

#### 1.2 Domeniul de aplicare

Analizorul de coagulare portabil este utilizat împreună cu kitul electrochimic produs de Lansion Biotechnology Co., Ltd. și poate fi utilizat pentru măsurarea cantitativă a timpului de protrombină (PT) și a timpului de tromboplastină parțială activată (APTT), a fibrinogenului (FIB), a timpului de trombină (TT), a timpului de coagulare activat (ACT) în sângele integral uman sau periferic. Rezultatele testelor sunt folosite pentru a ajuta diagnosticul clinic.

#### 1.3 Tipul de produs și model

Nume produs: Analizor de coagulare portabil LA-100 REF: E1-100 Nume software: Analizor de coagulare portabil Model: LA-100

### Capitolul 2 Componente și structură

#### 2.1 Lista echipamentelor standard

| Lista de ambalare |                              |           |                           |  |
|-------------------|------------------------------|-----------|---------------------------|--|
| Nu.               | Descrierea mărfurilor        | Cant      | Remarci                   |  |
| 1 Mainframe       |                              | 1 unitate | LA-100                    |  |
| 2                 | Adaptor de alimentare        | 1 buc     | AC 100~240V la DC 5V 5.0A |  |
| 3                 | Card de control al calității | 1 set     |                           |  |
| 4                 | Linie de alimentare          | 1 buc     |                           |  |
| 5                 | Lista de ambalare            | 1 buc     |                           |  |
| 6                 | Manual de utilizare          | 1 buc     |                           |  |
| 7                 | Linie serială                | 1 buc     |                           |  |

La primirea cutiei, vă rugăm să verificați conținutul cu această listă și să vă asigurați că nu lipsește nimic. Notă: Dacă unele piese lipsesc sau sunt deteriorate, vă rugăm să contactați cu noi sau cu reprezentanții noștri de vânzări locali.

#### 2.2 Analizor de imunotest de fluorescență

#### 2.2.1 Vedere externă

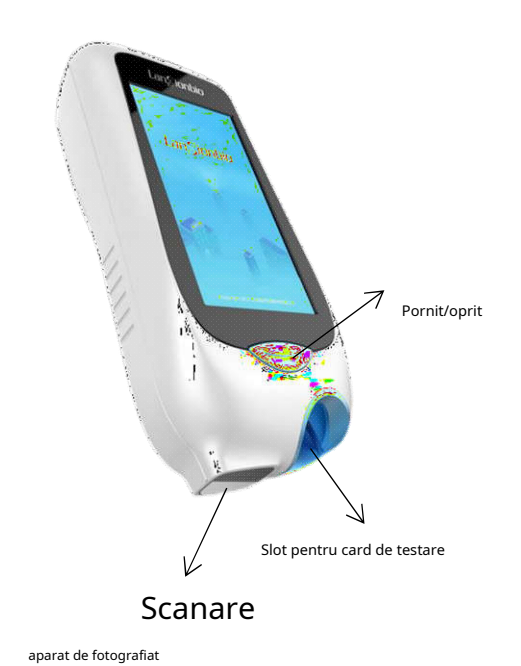

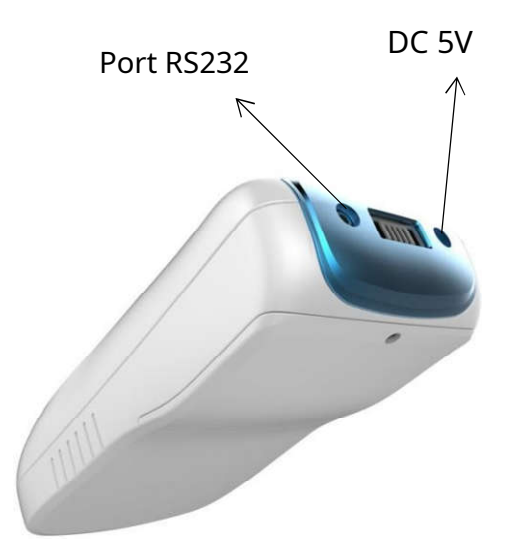

#### 2.3 Specificații tehnice

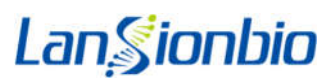

| Principiu                  | Test imuno fluorescent                                                            |
|----------------------------|-----------------------------------------------------------------------------------|
| Măsurare                   | Cantitativ                                                                        |
| Viteza de detectare a unui | 1-12 min                                                                          |
| singur                     |                                                                                   |
| specimen                   |                                                                                   |
| Element de testare         | Suport PT, APTT, TT, FIB, ACT simplu sau multiplu                                 |
| Condiții de funcționare    | a) Temperatura: 5°C~37°C;                                                         |
|                            | b) Umiditate relativa: <90%,fara condens;                                         |
|                            | c) Presiunea aerului: 86,0kPa~106,0 kPa;                                          |
|                            | d) Mediu de altitudine: Mediul de altitudine în care produsul este de             |
|                            | așteptat să fie utilizat este                                                     |
|                            | ≤2000 m.                                                                          |
|                            | e) Condițiile bateriei:Temperatura de încărcare: 0°C $\sim$ 45°C,                 |
|                            | Temperatura de lucru: -20°C~50°C,Optim                                            |
|                            | Temperatura de lucru: 20°C $\sim$ 40°C,peste 100 ° C vor fi periculoase, în       |
|                            | general 140 ° C vor arde sau exploda.                                             |
|                            | f) Alte instrucțiuni: Locul de muncă ar trebui să încerce să evite praful; Țineți |
|                            | departe de surse puternice de interferență electromagnetică; Evitați expunerea    |
|                            | directă la lumină puternică și păstrați-l bine ventilat.                          |
|                            |                                                                                   |
| Căi de conectare           | RS232、4G、WIFI、Bluetooth                                                           |
| Dimensiuni (L×L×A)         | 194×93×37 mm                                                                      |
| Greutate                   | NW: 0,23 kg                                                                       |
| Condiții de depozitare     | a) Temperatura:-20°C~55°C;                                                        |
|                            | b) Umiditatea relativă∶ ≤90%,Fara condens;                                        |
|                            | c) Presiunea aerului:50,0 kPa~106,0 kPa;                                          |
|                            | d) Alte instrucțiuni:                                                             |
|                            | Gaz necoroziv și loc bine ventilat;                                               |
|                            | Analizorul ambalat se va transporta in conditiile prevazute in                    |
|                            | contract;                                                                         |
|                            | Ridicarea și transportul trebuie manipulate cu grijă;                             |
|                            |                                                                                   |

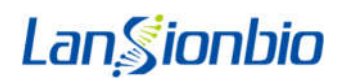

### **Capitolul 3 Instalare**

#### 3.1 Lista de verificare la deschiderea cutiei

#### 3.1.1 Verificați înainte de a deschide cutia:

Înainte de a deschide cutia, verificați că ambalajul este în stare bună și că nu a fost deteriorat în timpul transportului.

#### 3.1.2 Verificați după deschiderea cutiei:

① Deschideți cutia cu atenție, verificați conținutul conform 2.1 Lista de echipamente standard pentru a vă asigura că este complet.

(2) Examinați adaptorul de alimentare al analizorului pentru a vedea dacă este în stare bună. Dacă sunt găsite defecte, vă rugăm să contactați producătorul sau distribuitorul local.

Notă: Vă rugăm să păstrați cutia și materialele de ambalare originale ale analizorului pentru orice scop de expediere/referință viitoare.

#### 3.2 Cerințe de mediu

#### Conform 2.3 Condiții de funcționare

Nu așezați instrumentul aproape de perete sau în fața altor obstacole, ceea ce va face imposibilă pornirea și oprirea normală a instrumentului. Dacă instrumentul eșuează și nu poate fi utilizat conform următorilor pași, vă rugăm să deconectați sursa de alimentare a instrumentului și să contactați Departamentul post-vânzare al Lansionbio.

#### 3.3 Plasarea

|                    |                                                             | a) Evitați lumina directă a soarelui sau lângă sursa de căldură și regimul vântului. |
|--------------------|-------------------------------------------------------------|--------------------------------------------------------------------------------------|
|                    | b) Nu este utilizat într-un câmp magnetic puternic și umed. |                                                                                      |
|                    |                                                             | c) Instrumentul trebuie să evite eroziunea excesivă a prafului.                      |
|                    |                                                             | d) Personalul pentru instalarea și operarea instrumentului trebuie să fie            |
|                    |                                                             | instruit profesional.                                                                |
|                    |                                                             | e) Utilizați corect adaptorul de alimentare configurat în acest instrument,          |
| $\mathbf{\Lambda}$ | Atentie                                                     | conectați linia de alimentare și atașați ștecherul de alimentare.                    |
|                    | Ateriçie                                                    | f) Dacă întâmpinați rezistență la instalarea componentelor, vă rugăm să              |
|                    |                                                             | aflați cauza și să evitați violența pentru a preveni deteriorarea                    |
|                    |                                                             | instrumentului.                                                                      |
|                    |                                                             | g) Vă rugăm să nu utilizați alte adaptoare de alimentare în locul adaptorului        |
|                    |                                                             | de alimentare echipat inițial, pentru a asigura priza de alimentare adecvată.        |
|                    |                                                             |                                                                                      |
|                    |                                                             |                                                                                      |
|                    |                                                             |                                                                                      |

#### 3.4 Instalarea analizorului

Despachetați cu grijă analizorul și verificați aspectul. Vă rugăm să faceți o declarație imediat dacă există vreo daune de transport. Verificați analizorul și confirmați lista de ambalare pentru a asigura configurația completă. Vă rugăm să contactați departamentul nostru post-vânzare sau agentul regional dacă constatați că configurația nu este completă.

Așezați cadrul principal al analizorului de coagulare portabil pe platformă. Conectați adaptorul de alimentare și deschideți mașina în mod normal.

După finalizarea instalării, testați cu cardul QC și comparați rezultatul cu valoarea țintă. Se dovedește instalarea cu succes a analizorului dacă rezultatul este corect.

Nota:

a) Analizorul de coagulare portabil este potrivit doar pentru analiza in vitro a probelor de sânge uman, fără alte utilizări specifice.

b) Numai banda de testare menționată în acest manual poate fi adoptată, altfel rezultatele obținute ar putea fi nesigure.

c) Dispozitivul trebuie utilizat în conformitate cu metoda prescrisă, în caz contrar, protecția oferită de echipament poate fi deteriorată.

d) Vă rugăm să citiți cu atenție acest manual înainte de a utiliza dispozitivul și păstrați-l într-un loc sigur pentru utilizare ulterioară.

e) În cazul în care dispozitivul emană un miros neobișnuit sau fum, întrerupeți imediat alimentarea și contactați inginerii post-vânzare, altfel ar duce la un incendiu, șoc electric sau vătămare corporală.
 f) Dacă intră lichid în interiorul instrumentului, întrerupeți alimentarea și contactați imediat inginerii de service, altfel ar duce la un incendiu, șoc electric sau vătămare corporală.

g) Vă rugăm să respectați toate standardele naționale de sănătate și siguranță, inclusiv, dar fără a se limita la, mănuşi şi echipamente de laborator adecvate atunci când utilizați şi întrețineți instrumentul.

h) Operatorul sau persoana însărcinată cu instrumentul trebuie să fie instruit cu privire la problemele de atenție și îndrumarea de operare a instrumentului de către inginerul post-vânzare, iar dispozitivul poate fi operat numai după instruire.

I) Dacă instrumentul este scos din funcțiune din cauza întreținerii și eliminării, utilizatorul trebuie să marcheze instrumentul în timp util pentru a preveni utilizarea greșită; pentru instrumentul care a fost utilizat, se recomandă utilizarea bumbacului cu alcool medical 75% pe suprafața exterioară a instrumentului și a portului de inspecție înainte de a opri utilizarea. După dezinfecție, se poate efectua prelucrarea ulterioară sau transportul. Deoarece eșantioanele implicate pot prezenta riscuri potențiale de biosecuritate, operatorul sau persoana responsabilă pentru instrument nu trebuie să dezasamblați sau să asamblați instrumentul în mod privat pentru a evita infecția. Asigurați-vă că purtați mănuși, haine de lucru și ochelari de protecție atunci când este necesar.

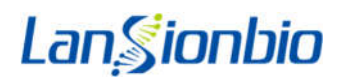

#### Capitolul 4 Instrucțiuni de utilizare

#### 4.1 Modulul software și funcția

#### Acest produs poate fi împărțit în 4 module în funcție de funcțiile și aplicațiile sale (vezi P1):

| Test               | Această funcție poate fi utilizată pentru testarea probei, introducerea informațiilor despre pacient și așa mai departe. |
|--------------------|----------------------------------------------------------------------------------------------------|
| Interogare         | Această funcție poate căuta date istorice și poate imprima înregistrările selectate.                                     |
| Setarea sistemului | Această funcție este utilizată pentru setarea de bază a instrumentului și setarea de                                     |
| Pornit/Oprit       | Această funcție poate realiza un singur comutator de pornire sau oprire a instrumentului.                                |
|                    | B ■ 0 # EA ■ 1005 10:31                                                                                                  |

LonSambio SCAN Test

P1-Interfață de scanare

#### 4.2 Pornit/Oprit

Această funcție este realizată de tasta de control principală de pe panou. Apăsare scurtă pentru a porni și apăsare lungă timp de 2 secunde pentru a opri.

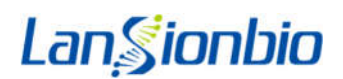

#### 4.3 Test

a) Introduceți interfața de scanare a codului după finalizarea inițializării (vezi P1).

b) Scoateți banda de reactiv și puneți-o pe masa de lucru. Faceți clic pe butonul "Începe scanarea". Aliniați modulul de scanare din partea inferioară a dispozitivului cu codul QR de pe banda de testare pentru a citi numărul de lot al benzii de testare. Dacă numărul de lot este valid, va apărea mesajul "Inserați banda", în caz contrar apare un mesaj de alarmă și revine la Interfața de scanare;

c) Introduceți banda de testare pentru a intra în interfața de introducere a informațiilor

d) Informațiile (numele, sexul, vârsta) persoanei inspectate pot fi introduse manual pe interfața de introducere a informațiilor. Informațiile sunt salvate automat în lista de mostre după finalizarea introducerii informațiilor.

e) Dispozitivul de încărcare este folosit pentru adăugarea probei atunci când pe ecran este afișat mementoul "Vă rugăm să adăugați proba". Dispozitivul începe automat să testeze când proba intră în porturile de eșantion ale benzii de testare.

f) Rezultatul testului apare după finalizarea testului. Utilizatorul poate încărca raportul de testare și poate imprima rezultatul testului pe interfața rezultatului testării.

#### 4.4 Interogare

a) Faceți clic pe butonul "Interogare" de pe interfața de scanare a codului după finalizarea inițializării, intrați în interfața de interogare de înregistrare (vezi P2).

b) Utilizatorul poate introduce manual condițiile de interogare necesare și poate face clic pe "Interogare" pe interfața de interogare.

Interfața de vizualizare a eșantionului apare după selectarea înregistrărilor care trebuie să fie tipărite sau încărcate, apoi se poate face clic pe butonul corespunzător pentru a imprima sau a încărca.

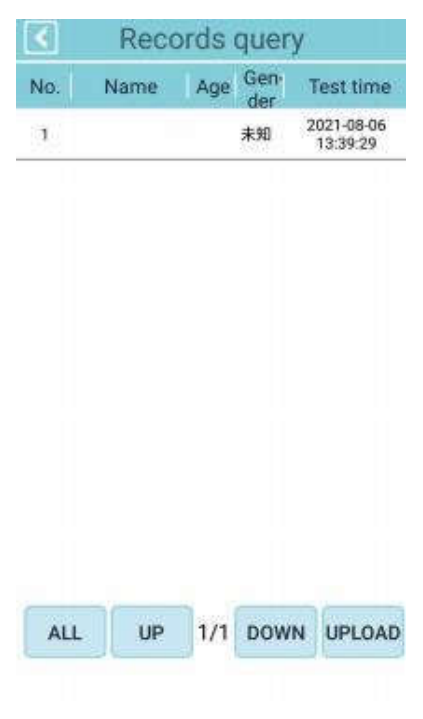

P2-Înregistrare interogare

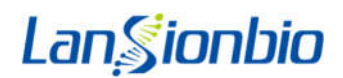

#### 4.5 Setarea sistemului

Interfața System Setting este afișată în P3. Include în principal următoarele funcții: setări funcționale (inclusiv imprimare, WIFI, Bluetooth, setare limbă/ora), Management QC, Depanare inginerie.

1) Faceți clic pe comutatorul de setări de imprimare pentru a selecta dacă doriți să imprimați automat rezultatul testului.
 2) Faceți clic pe butonul "Setare" pentru a intra în interfața de setare WIFI. Utilizatorii interni ai interfeței pot obține
 WIFI-ul disponibil în apropiere și se pot conecta la WIFI-ul specificat de utilizator prin introducerea parolei.

3) Faceți clic pe butonul "Bluetooth" pentru a intra în interfața de setare Bluetooth. Utilizatorul intern poate obține dispozitivele Bluetooth disponibile în apropiere și se poate conecta la Bluetooth specificat de utilizator prin introducerea codului PIN.

4)Faceți clic pe butonul "4G" pentru a intra în interfața de setare 4G, unde utilizatorii interni pot seta adresa serverului și se pot conecta;

5) Faceți clic pe butonul "Timp de limbă" pentru a intra în interfața de setare a limbii și a orei. Utilizatorul poate selecta manual limba, ora și data și poate face clic pe revenire pentru a salva setările.

| System Settings      |   |  |
|----------------------|---|--|
| Print                | > |  |
| Bluetooth            | Σ |  |
| WIFI                 | > |  |
| 4G                   | × |  |
| Language Time        | > |  |
| Device QC            | > |  |
| Reagent QC           | × |  |
| Item Management      | > |  |
| Hospital Information | > |  |
| Login information    | > |  |
| About Device         | S |  |

#### P3- Setarea sistemului

6) QC dispozitiv

a) Faceți clic pe butonul "Device QC" din interfața de setare a sistemului și intrați în interfața QC (vezi P4);

b) Utilizatorul poate introduce manual condițiile de interogare, faceți clic pe butonul "Interogare" pentru a verifica

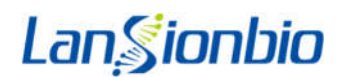

înregistrarea QC corespunzătoare.

c) Faceți clic pe butonul "Test" pentru a continua QC după introducerea benzii QC. Rezultatele QC sunt adăugate la lista QC, dacă detaliile procesului de control al calității funcționează în mod normal vor fi afișate sau nu. Dacă nu, vă rugăm să contactați producătorul.

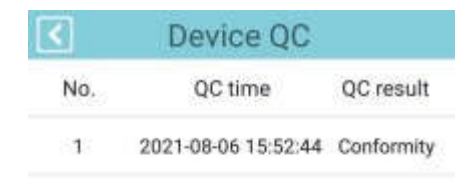

|      | -     |
|------|-------|
| Test | Clear |

P4- Managementul articolelor

#### 4.6 Securitatea rețelei

#### 4.6.1 Configurare hardware

Procesor: STM32f407, MSM8909 Memorie externă: FLASH Memorie internă: DDR3 Scanner de cod: MJ-2000 Alimentare: alimentare 5V Ecran: ecran capacitiv de 5 inchi

#### 4.6.2 Mediu software

Mediu de editare: Android Limbajul de scriere: Java Instrument de depanare: OTG Instrument de descărcare: OTG

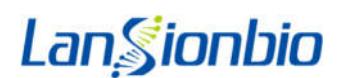

#### 4.6.3 Securitatea rețelei

#### a) Comunicare: Bluetooth, WiFi, 4G, port serial RS232.

Transmisia Bluetooth adoptă protocoale 4.2 și mai sus, care este folosită numai pentru a conecta imprimante externe personalizate, iar distanța efectivă de transmisie nu este mai mare de 1 m; WiFi și 4G sunt folosite pentru programele de upgrade la distanță; Transmisia prin port serial RS232 este un protocol cu port serial, care este utilizat pentru a încărca date cu sistemul LIS al spitalului.

b) Controlul accesului utilizatorilor

Metoda de autentificare a identității utilizatorului: trebuie să vă conectați cu un nume de utilizator și o parolă. a) Utilizatori obișnuiți: testarea probelor, interogarea înregistrărilor, managementul controlului calității, funcții de încărcare a datelor;

b) Inginer: În plus față de funcțiile de utilizator obișnuite, puteți introduce inginer pentru a depana.

#### 4.6.4 Mediu software și actualizări software de securitate

Produsul nu acceptă actualizări parțiale ale software-ului de sistem sau ale aplicațiilor software clinice. Înainte ca software-ul actualizat să ajungă la fața locului, toate modificările vor fi supuse unor teste riguroase pentru a se asigura că sistemul îndeplinește standardele de siguranță, fiabilitate și performanță. Actualizarea software-ului este efectuată de un inginer de întreținere autorizat Lansionbio la fața locului. Acesta este singurul mod de a actualiza software-ul produsului. Compania evaluează în mod regulat securitatea software-ului, monitorizează vulnerabilitățile de securitate și efectuează evaluări de impact. Dacă sunt descoperite riscuri inacceptabile care reprezintă o amenințare la adresa siguranței și eficacității produsului, compania va implementa actualizări de software.

### Capitolul 5 Întreținerea și curățarea zilnică

### 5.1 Întreținere

1) Ștergeți exteriorul instrumentului cu o cârpă curată și umedă după fiecare utilizare. Se poate folosi detergent sau dezinfectant usor (de ex. 5% inalbitor sau 70% alcool medical).

2) Utilizați un burete cu alcool medical (75%) pentru a șterge zona din jurul portului de detectare al dispozitivului.

| Atentie | Dispozitivul trebuie oprit înainte de curățare, vă rugăm să consultați |
|---------|------------------------------------------------------------------------|
| Meriçie | procedurile de operare, metodele și precauțiile pentru oprire.         |

#### 5.2 Calibrare

Dispozitivul trebuie calibrat în mod regulat prin utilizarea unui card QC (recomandat o dată timp de o lună) pentru a asigura acuratețea testului.

#### 5.3 Monitorizare întreținere

#### 5.3.1 Monitorizare întreținere

Din cauza temperaturii, modificărilor tensiunii de alimentare sau a altor factori, este posibil ca monitorul să nu se afișeze sau scrierea de mână afișată este prea deschisă sau prea întunecată. Persoanei în cauză ar trebui să i se solicite să întrețină serviciul.

#### 5.3.2 Întreținerea imprimantei

Înlocuiți hârtia de imprimantă conform instrucțiunilor software.

#### 5.4 Precauții

|  |               | Instrumentul trebuie pregătit pentru deșeurile speciale                     |
|--|---------------|-----------------------------------------------------------------------------|
|  |               | containere, deșeurile trebuie aruncate numai în container,                  |
|  |               | deșeurile din containerul evacuat vor fi tratate                            |
|  |               | conform laboratorului care are riscuri biologice                            |
|  | Risc biologic | prevederi. Pentru riscul de potențială infecțiozitate biologică, de exemplu |
|  |               | ca probe, reactivi, etc utilizatorii ar trebui să poarte standard           |
|  |               | îmbrăcăminte și mănuși de protecție de laborator și să respecte             |
|  |               | reglementările de funcționare de siguranță în laborator.                    |
|  |               |                                                                             |

|   | Avertizare                 | Înainte de a utiliza instrumentul, vă rugăm să verificați instrucțiunile<br>mai întâi și operați-l cu strictețe prin pașii ei.                                                                                                    |
|---|----------------------------|----------------------------------------------------------------------------------------------------|
|   | Atenție                    | Instrumentul are multe părți dinamice în lucru<br>proces, iar părțile dinamice nu trebuie atinse cu mâna pentru a<br>evita rănirea.                                                                                                    |
| Â | Atenție de<br>șoc electric | Există pericolul de temperatură ridicată și tensiune înaltă<br>când instrumentul funcționează. Pentru a evita siguranța personală<br>pericole, vă rugăm să acordați atenție marcajului de pe instrument<br>la utilizarea instrumentului. |

a) Acest instrument este un dispozitiv medical pentru diagnostic in vitro. Nu acceptă uz casnic și este doar pentru uz profesional.

b) Asigurați-vă că masa este curată și ordonată. Eșantioanele care trebuie măsurate și recipientele sunt plasate corespunzător, iar mostrele sunt numerotate.

c) Asigurați-vă că dispozitivul este conectat la sursa de alimentare corectă.

d) Asigurați-vă că trusele de testare utilizate nu sunt plasate în părțile de prelevare.

e) Confirmați buna calitate a truselor de testare și a probelor, nicio deteriorare și cantitatea suficientă.

f) Vă rugăm să acordați atenție protecției de siguranță, semnelor de siguranță și instrucțiunilor înainte și în timpul funcționării.

g) Operatorul trebuie să poarte mănuși în timpul operațiunii.

h) Acest instrument se potrivește numai cu panoul de coagulare Timp de protrombină/ Timpul de tromboplastină parțial activat/ Fibrinogen/ Timpul de trombină/ Timpul de coagulare activat Combo (metoda electrochimică) produs de Lansion Biotechnology Co., Ltd..

i) Instrumentul este instalat într-un mediu rezistent la praf și are o temperatură interioară de 5-37°C,ar trebui să fie echipat cu aer condiționat.

j) Toate componentele și piesele, cu excepția hârtiei de imprimare și a consumabilelor, trebuie furnizate de compania noastră. În caz contrar, compania noastră nu va fi responsabilă.

#### k) Alimentare: baterie litiu DC 3.6V, 3350mAh.

l) Dacă este ceva în neregulă cu instrumentul, vă rugăm să ne contactați din timp. Fără permisiune, oricine nu este autorizat ca personal profesionist de întreținere de către compania noastră nu poate verifica și dezasambla nicio parte a instrumentului. În caz contrar, compania noastră nu va fi responsabilă pentru nicio problemă.

m) În cazul funcționării standardizate și întreținerii rezonabile, durata de viață a instrumentului este de 3 ani (nu mai mult de 8 ore pe zi).

#### 5.5 Întreținere și reparare atunci când nu este utilizat pentru o perioadă lungă de timp

În primul rând, scoateți banda de reactiv și curățați dispozitivul, consultați procedurile zilnice de curățare, apoi depozitați-l într-un loc uscat și umbrit, cu un capac de praf pentru dispozitiv.

Notă: Instrumentul are o baterie cu litiu încorporată. Când nu este folosit pentru o perioadă lungă de timp, vă rugăm să încărcați bateria la 50% și să o păstrați cel puțin o dată la șase luni.

### Capitolul 6 Service, reparații și eliminare

| Necazuri                                                    | Resolvent                                                                                                    |  |  |  |  |
|-------------------------------------------------------------|----------------------------------------------------------------------------------------------------|--|--|--|--|
| LCD nu este pornit sau nu                                   | Repornire. dacă problema persistă, vă rugăm să contactați                                                                                      |  |  |  |  |
| Nu se poate intra în interfața<br>principală făcând clic    | Comunicarea portului serial este anormală, vă rugăm<br>să închideți și reporniți.dacă problema persistă, vă                                    |  |  |  |  |
| log in                                                      | rugăm să contactați serviciul post-vânzare                                                                                                    |  |  |  |  |
| Se afișează codul de scanare<br>calibrare ilegală QR<br>cod | Scanați din nou codul după ce ați schimbat codul QR                                                                                            |  |  |  |  |
| Timeout scaner                                              | Vă rugăm să scanați codul în 5 secunde și să scanați din nou<br>codul.dacă problema persistă, vă rugăm să contactați serviciul<br>post-vânzare |  |  |  |  |
| Nivelul bateriei este mai mic de<br>10%                     | Vă rugăm să testați după încărcare                                                                                                    |  |  |  |  |
| Citire actualizare de la distanță<br>excepție               | Verificați dacă conexiunea la rețea este normală. dacă<br>problema persistă, vă rugăm să contactați serviciul post-<br>vânzare                 |  |  |  |  |
| Timeout pentru adăugarea eșantionului                       | Vă rugăm să adăugați mostre în decurs de 10 minute                                                                                             |  |  |  |  |
| Rezultatul testului este perturbat                          | Interferență în timpul detectării                                                                                                    |  |  |  |  |
| Rezultate anormale ale testelor                             | Procesul de detectare este anormal, vă rugăm să testați din<br>nou                                                                             |  |  |  |  |

#### Metode de analiză și manipulare a alarmelor

Dacă apare fenomenul de mai sus și clientul nu se poate descurca singur, vă rugăm să contactați compania noastră din timp. Dacă cele de mai sus implică probleme cu componentele instrumentelor, inginerii postvânzare ai companiei vor trebui să determine și să furnizeze piese de schimb.

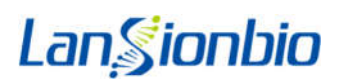

### Capitolul 7 Informații despre producător

| Simboluri  | Descriere                               |  |  |  |  |  |
|------------|-----------------------------------------|--|--|--|--|--|
|            | Atenție                                 |  |  |  |  |  |
|            | Riscuri biologice                       |  |  |  |  |  |
| Å          | Atenție la șocurile electrice           |  |  |  |  |  |
|            | Deșeuri de echipamente electronice      |  |  |  |  |  |
| <u>↑</u> ↑ | Partea asta în sus                      |  |  |  |  |  |
| Ţ          | Fragil, vă rugăm să manipulați cu grijă |  |  |  |  |  |
| Ť          | Păstrați uscat                          |  |  |  |  |  |
| -20°C      | A se pastra intre -20~55°C              |  |  |  |  |  |
|            | Ambalare: limite de umiditate           |  |  |  |  |  |
|            | Ambalare: presiune atmosferică          |  |  |  |  |  |

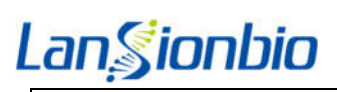

| Ĩ      | Consultați instrucțiunile de utilizare      |  |  |  |  |
|--------|---------------------------------------------|--|--|--|--|
|        | Producător                                  |  |  |  |  |
| EC REP | Reprezentant Autorizat European             |  |  |  |  |
| CE     | Marcaj CE                                   |  |  |  |  |
| IVD    | Numai pentru diagnostic in vitro            |  |  |  |  |
| SN     | Număr de serie                              |  |  |  |  |
| $\sum$ | Utilizare până la data                      |  |  |  |  |
|        | Dubla izolare                               |  |  |  |  |
|        | Curent continuu                             |  |  |  |  |
| RS232  | Port serial: utilizat pentru transmisia LIS |  |  |  |  |

|        | Nume companie: Lansion Biotechnology Co., Ltd.                                      |
|--------|-------------------------------------------------------------------------------------|
|        | Adresă: No.2 Qiande Road, Science Park, Jiangning District, 210000 Nanjing, Jiangsu |
|        | Provincie, REPUBLICA POPULARĂ CHINA.                                                |
|        | Tel: +86-25-58577600                                                                |
|        | E-mail: biz@lansionbio.com                                                          |
|        | Site: en.lansionbio.com                                                             |
|        | Lotus NL BV                                                                         |
| EC REP | Adresă: Koningin Julianaplein 10, 1e Verd, 2595AA, Haga, Țările de Jos. E-mail:     |

EC

peter@lotusnl.com

Data revizuirii: 01 aprilie 2022

Versiunea de lansare: V1.2

Numărul versiunii: V01

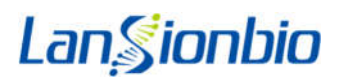

### Warranty Card

| User Information                                                                                                    | Product Repair<br>Maintenance Record |              |              | F          | Receipt                    |                        |  |
|----------------------------------------------------------------------------------------------------|--------------------------------------|--------------|--------------|------------|----------------------------|------------------------|--|
| Product Name                                                                                                    | Data                                 | Service Type | Service Item | Engineer   | Product Name               |                        |  |
| Product Model                                                                                                    |                                      |              |              |            | Serial Number              |                        |  |
| Serial Number                                                                                                    |                                      |              |              |            | ProductModel               | Delivery Date          |  |
| Delivery Date                                                                                                    |                                      |              |              |            | Consumer<br>Department     |                        |  |
| Department                                                                                                    |                                      |              |              |            | Contact<br>Address         |                        |  |
| Contact Address                                                                                                    |                                      | -            |              |            | ContactPerson              |                        |  |
| Contact Person                                                                                                    |                                      |              |              |            | Number<br>Delivery Departm | nent Consumer Departme |  |
| Delivery                                                                                                    |                                      |              |              |            | (sign and stamp)           | (sign and stamp)       |  |
| Delivery<br>Department                                                                                                    |                                      |              |              |            |                            |                        |  |
| reprezentantului de livrare pentru a o retu<br>companiei noastre.<br>Acceptarea utilizatorului:<br>(integritatea produsului: | irna com                             | paniei noast | re pentru în | registrare | sau trimiteți-o pr         | in poștă direct        |  |
| <sup>p</sup> erformanța produsului:<br>Normal  Anormal                                                                       |                                      |              |              |            |                            |                        |  |
| Evaluarea utilizatorului:                                                                                                    |                                      |              |              |            |                            |                        |  |
| Evaluarea satisfacției produsului:                                                                                           |                                      |              |              |            |                            |                        |  |
| 🗌 mulțumit 🛛 🗌 Generaliz                                                                                                    | zat                                  | Nemu         | lţumit       |            |                            |                        |  |
| Evaluarea atitudinii personalului de s                                                                                       | erviciu:                             |              |              |            |                            |                        |  |
| 🗌 mulțumit 🔤 Generaliz                                                                                                    | zat                                  | □Nemu        | lţumit       |            |                            |                        |  |
| Comentarii utilizator:                                                                                                    |                                      |              |              |            |                            |                        |  |
| (1) Acest card, care este certificatul de                                                                                    | e garan                              | ție, trebuie | prezentat    | pentru îı  | ntreținerea pro            | dusului. Data de       |  |
| garanție va fi supusă datei de fabrica                                                                                       | ție dacă                             | cardul est   | e pierdut.   |            |                            |                        |  |
| (2) Angajamentul nostru: departam                                                                                            | nentul c                             | le livrare v | a repara g   | gratuit d  | acă apar probl             | eme de                 |  |
| calitate a produsului în termen de                                                                                           | 12 luni                              | de la data   | livrării.    |            |                            |                        |  |
| Adăugați: No2, Qiande Road, Science                                                                                          | Park, Ji                             | angning Di   | strict, 2100 | 000 Nanji  | ing, Jiangsu Pro           | vince,                 |  |
| PEOPLESREPUBLICOFCHINA                                                                                                    |                                      |              |              |            |                            |                        |  |
| Tel:025-58577600                                                                                                    |                                      |              |              |            |                            |                        |  |
| Fax:025-58758600                                                                                                    |                                      |              |              |            |                            |                        |  |
| E-mail: biz@lansionbio.com                                                                                                   |                                      |              |              |            |                            |                        |  |
| Poz:210000                                                                                                    |                                      |              |              |            |                            |                        |  |

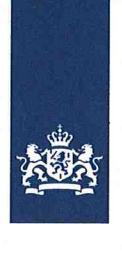

CIBG Ministerie van Volksgezondheid, Welzijn en Sport

> Retouradres Postbus 16114 2500 BC Den Haag

Lotus NL B.V. T.a.v. de heer X. Wei Koningin Julianaplein 10 2595 AA 's-Gravenhage

Datum: 13 augustus 2020 Betreft: aanmelding In-vitro diagnostica

Geachte heer Wei,

Op 12 augustus 2020 ontving ik uw notificatie krachtens artikel 4, eerste lid van het Nederlandse Besluit in-vitro diagnostica (BIVD) om onder de bedrijfsnaam Lansion Biotechnology Co., Ltd. met Europees gemachtigde Lotus NL B.V. onderstaande producten als in-vitro diagnostica op de Europese markt te brengen.

De producten staan geregistreerd als in-vitro diagnostica onder nummer:

COVID-19 Antigen Test Kit (Dry Fluorescence Immunoassay),Novel Coronavirus (2019-nCoV) RNA Diagnostic Kit (PCR Fluorescence Probing),D-Dimer Coagulation Analyzer Test Strip(Electrochemistry),LA-100 Handheld Coagulation Analyzer

(geen merknaam) (NL-CA002-2020-52941) CRP Test Kit(Dry Fluorescence Immunoassay),PCT Test Kit(Dry Fluorescence Immunoassay),SAA/CRP Test Kit (Dry Fluorescence Immunoassay),PCT/CRP Test Kit(Dry Fluorescence Immunoassay)

(geen merknaam) (NL-CA002-2020-52939) cTnI Test Kit (Dry Fluorescence Immunoassay),CK-MB Test Kit (Dry Fluorescence Immunoassay),Myo Test Kit(Dry Fluorescence Immunoassay),NT-proBNP Test Kit(Dry Fluorescence Immunoassay),cTnI /CK-MB/MyoTest Kit(Dry Fluorescence Immunoassay)

(geen merknaam) (NL-CA002-2020-52936) HbA1c Test Kit(Dry Fluorescence Immunoassay),PG□/PG□ Test Kit (Dry Fluorescence Immunoassay),25-OH-VD Test Kit(Dry Fluorescence Immunoassay),β-HCG Test Kit(Dry Fluorescence Immunoassay),D-Dimer Test Kit (Dry Fluorescence Immunoassay)

(geen merknaam) (NL-CA002-2020-52937) Progesterone Test Kit (Dry Fluorescence Immunoassay),LH Test Kit (Dry Fluorescence Immunoassay),FSH Test Kit (Dry Fluorescence Immunoassay),PRL Test Kit (Dry Fluorescence Immunoassay),AMH Test Kit(Dry Fluorescence Immunoassay)

(geen merknaam) (NL-CA002-2020-52938)

#### Farmatec

Bezoekadres: Hoftoren Rijnstraat 50 2515 XP Den Haag

T 070 340 6161

http://hulpmiddelen.farmatec.nl

Inlichtingen bij: M. Schmitz - Konte

medische\_hulpmiddelen@ minvws.nl

Ons kenmerk: CIBG-20203982

#### Bijlagen

Uw aanvraag 12 augustus 2020

Correspondentie uitsluitend richten aan het retouradres met vermelding van de datum en het kenmerk van deze brief.

```
PT Coagulation Analyzer Test Strip(Electrochemistry), APTT Coagulation A
nalyzer Test Strip(Electrochemistry),TT
Coagulation Analyzer Test Strip(Electrochemistry), ACT
Coagulation Analyzer Test Strip(Electrochemistry)
      (geen merknaam) (NL-CA002-2020-52940)
PT/APTT/FIB/TT Coagulation Analyzer Test
Strip(Electrochemistry), PT/APTT/TT Coagulation Analyzer Test Strip
(Electrochemistry), PT/APTT Coagulation Analyzer Test Strip
(Electrochemistry),FIB
Coagulation Analyzer Test Strip(Electrochemistry)
      (geen merknaam) (NL-CA002-2020-52943)
PT/APTT/FIB/TT/ACT
Coagulation Analyzer Test Strip(Electrochemistry), PT/ACT Coagulation
Analyzer Test Strip (Electrochemistry), PT/APTT/ACT Coagulation
Analyzer Test Strip (Electrochemistry)
      (geen merknaam) (NL-CA002-2020-52944)
TSH Test Kit(Dry Fluorescence Immunoassay),TT3 Test Kit(Dry
Fluorescence Immunoassay), TT4 Test Kit (Dry Fluorescence
Immunoassay), SAA Test Kit(Dry Fluorescence Immunoassay), PT/TT
Coagulation Analyzer Test Strip (Electrochemistry)
      (geen merknaam) (NL-CA002-2020-52942)
```

Hiermee heeft u voldaan aan uw verplichting op grond van artikel 4, BIVD.

In alle verdere correspondentie betreffende bovenvermelde producten verzoek ik u deze nummers te vermelden. Aan deze nummers kunnen geen verdere rechten ontleend worden, ze dienen alleen om de notificatie administratief te vergemakkelijken.

De registratie van in-vitro diagnostica als medisch hulpmiddel op grond van de Classificatiecriteria (Bijlage II) bij Richtlijn 98/79/EG betreffende medische hulpmiddelen voor in-vitro diagnostiek is onderhevig aan mogelijke revisies van Europese regelgeving inzake de classificatie van medische hulpmiddelen en aan voortschrijdend wetenschappelijk inzicht (zie artikel artikel 10, eerste lid van Richtlijn 98/79/EG).

Notificatie van in-vitro diagnostische medische hulpmiddelen impliceert dat de fabrikant, Lansion Biotechnology Co., Ltd. de CE-conformiteitsmarkering heeft aangebracht op de desbetreffende producten alvorens deze in een EU-lidstaat in de handel te brengen. Zodoende garandeert Lotus NL B.V. dat de in-vitro diagnostica voldoen aan de essentiële eisen zoals opgenomen in bijlage I bij Richtlijn 98/79/EG (en in het daarmee corresponderende onderdeel 1 bij het besluit)

Volledigheidshalve wijzen wij u erop dat een in-vitro diagnosticum moet voldoen aan de eisen uit het BIVD. Het BIVD is gebaseerd op Richtlijn voor in-vitro diagnostiek, 98/79/EG. Met name wijzen wij u op de Nederlandse-taaleis zoals deze in Nederland geldt, de eisen voor het ter beschikking houden van de technische documentatie en de plicht tot het hebben van een Post Marketing Surveillance- en vigilantiesysteem.

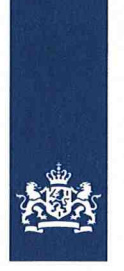

Tot slot merk ik op dat met uw notificatie - de administratieve notificatie als fabrikant - en deze brief geen sprake is van een oordeel over de status of kwalificatie van uw product: notificering betekent niet dat daadwerkelijk sprake is van een in-vitro diagnosticum in de zin van de onderhavige wet- en regelgeving. In voorkomende gevallen kan de Inspectie Gezondheidszorg en Jeugd (IGJ), belast met het toezicht op de naleving van het bij of krachtens de wet bepaalde, een standpunt innemen over de status van een product, waarbij het volgens vaste jurisprudentie uiteindelijk aan de nationale rechter is om te bepalen of een product onder de definitie van in-vitro diagnosticum valt.

De Minister voor Medische Zorg en Sport, namens deze,

Afdelingshoofd Farmatec

Dr. M.J. van de Velde

# **OPERATION STEPS**

Handheld Coagulation Analyzer

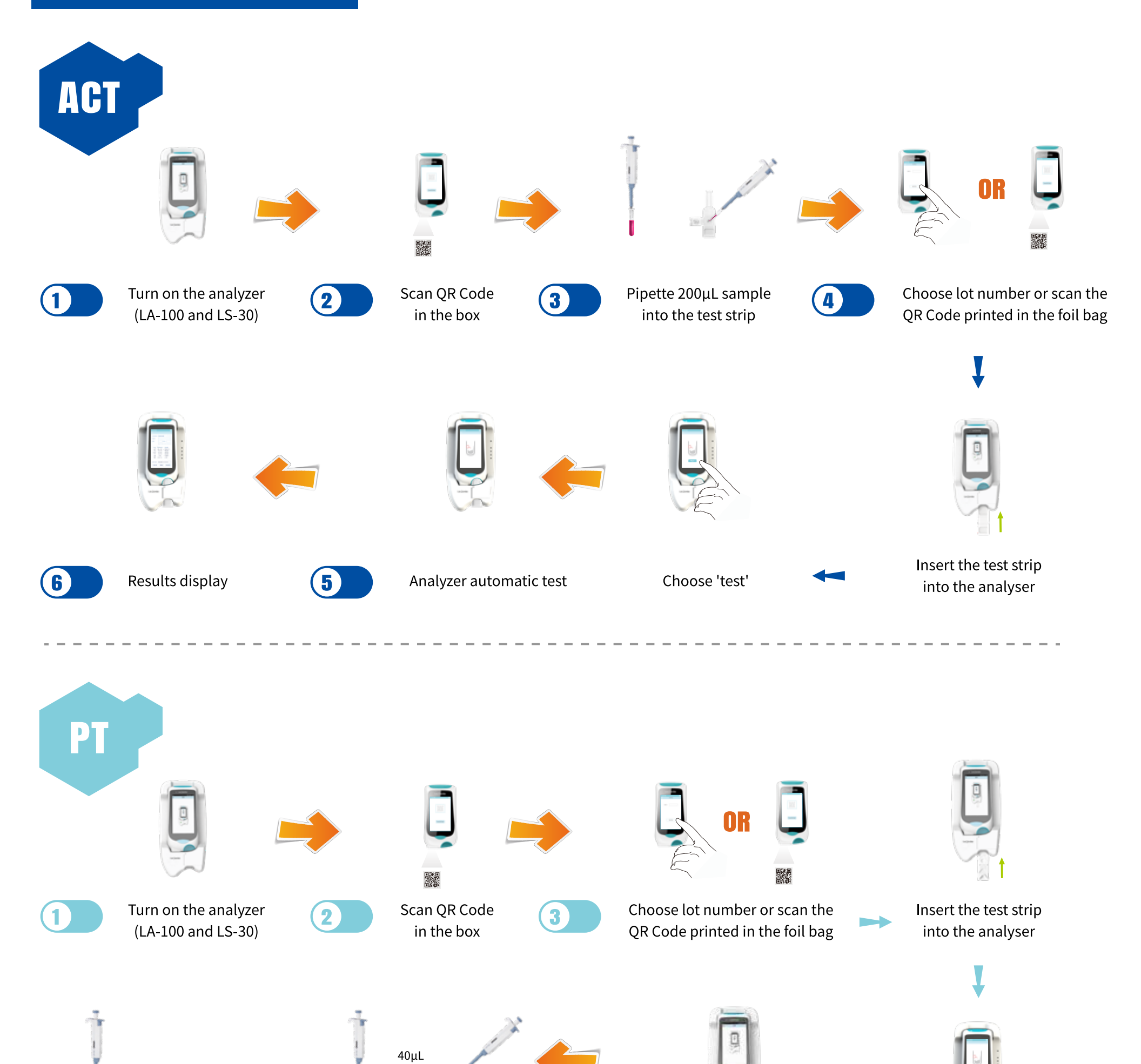

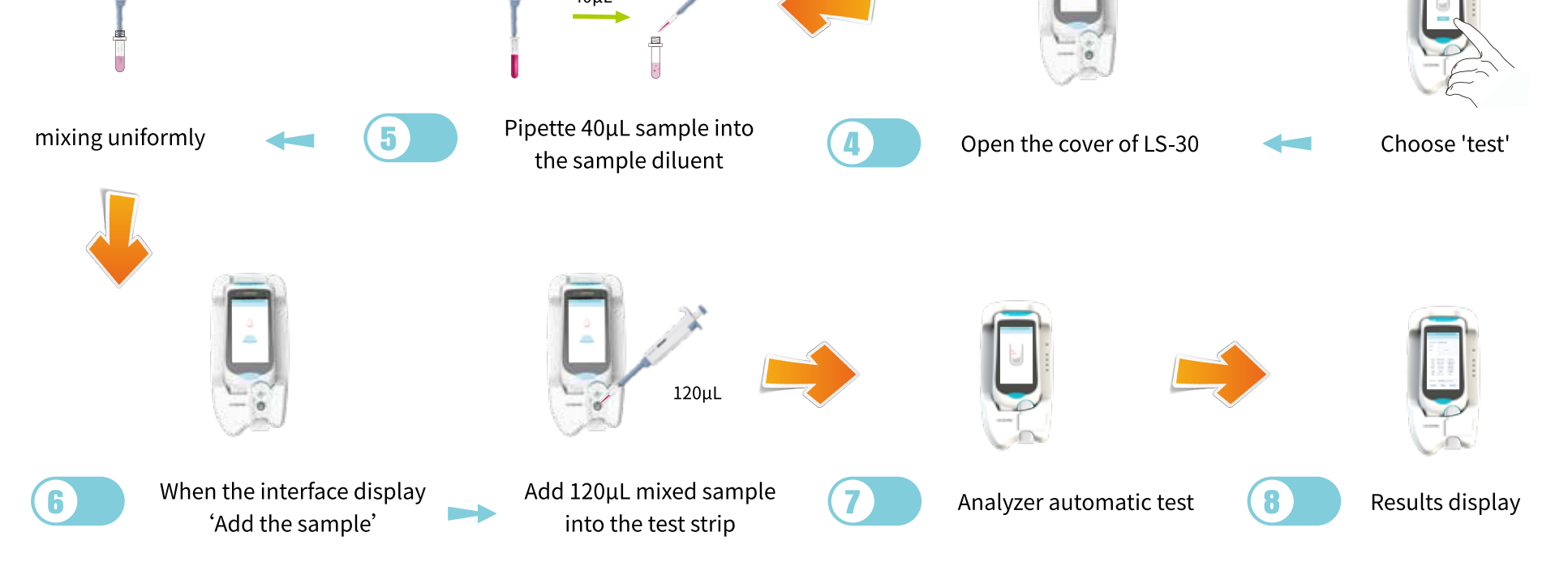